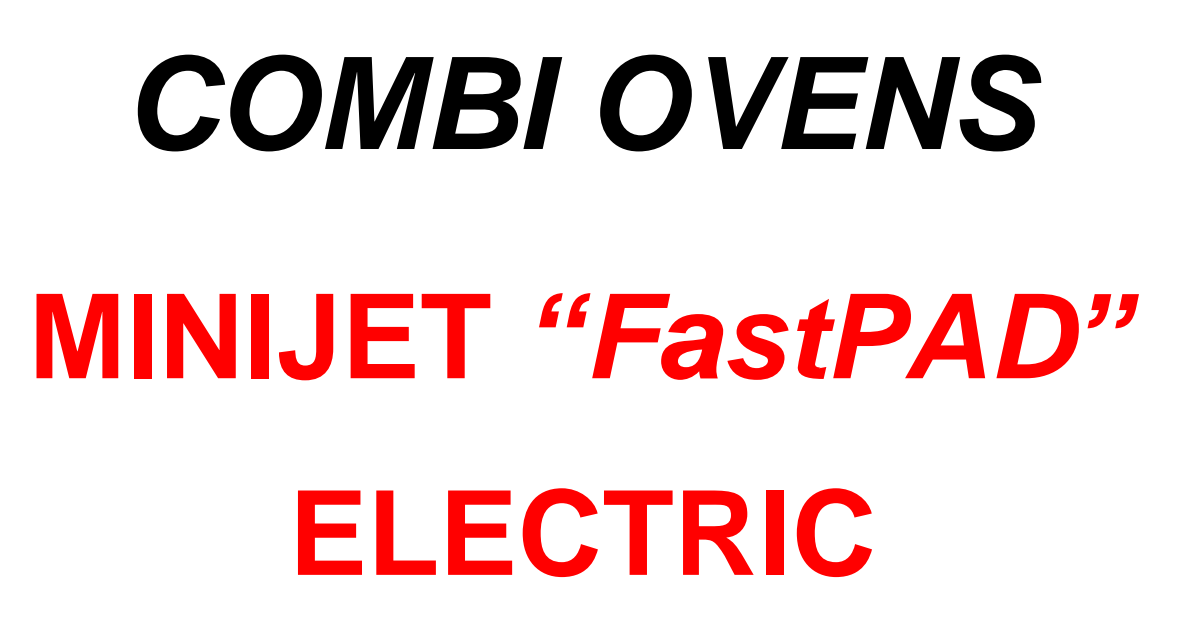

# MANUFACTURERS INSTRUCTIONS

Part D: Maintenance manual

- WARRANTY -

To ensure the guarantee on this equipment, you should comply with the MANUFACTURER'S INSTRUCTIONS in this manual.

However if you cannot undertake the required maintenance operations, our installation and service network is available to provide you with a personalized contract.

- WARNING -

• The product delivered to you complies with current standards. If any modifications are made the manufacturer cannot accept any responsibility whatsoever. The manufacturer cannot be held responsible in the event of an incorrect use of the appliance.

• Keep your documents.

• Translation of the original manual

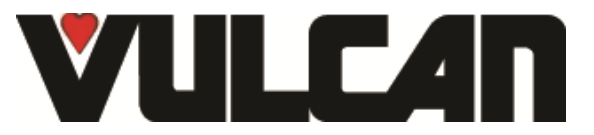

3VE490040EM

# **COMBI OVENS** MINIJET "FastPAD"

| 1  | ELE        | ECTRICAL DIAGRAMS                             |                                            | 2        |
|----|------------|-----------------------------------------------|--------------------------------------------|----------|
|    | 1.1        | LIST OF PARTS                                 |                                            | 2        |
|    | 1.2        |                                               |                                            | 2        |
| 2  | PRO        | OGRAMME SETTINGS                              |                                            | 5        |
|    | 2.1<br>2.2 | SETTING THE SOFTWARE LANGUAGE                 |                                            | 5<br>5   |
|    | 2.3        | WATER TREATMENT COUNTER                       |                                            | 7        |
| 3  | MA         | INTENANCE PROGRAMMES                          |                                            | 8        |
|    | 3.1        | ELECTRONIC CARDS                              |                                            | 8        |
|    | 3.2        | CHECKING THE SOFWARE VERSION                  |                                            | 9        |
|    | 3.3<br>3.4 | UPDATING THE SOFTWARE                         |                                            | 9<br>10  |
| 4  | MA         | INTENANCE SCREENS                             |                                            | 11       |
|    | 4.1        | ACCESS TO THE MAINTENANCE SCREENS             |                                            | 11       |
| 5  | ERF        | ROR MESSAGES                                  |                                            | 13       |
|    | 5.1        | ERROR SCREENS                                 |                                            | 13       |
|    | 5.2        | ERROR MESSAGES                                |                                            | 13       |
| 6  | HY         | DRAULIC DIAGRAMS                              |                                            | 15       |
|    | 6.1        | MINIJET OVENS                                 |                                            | 15       |
| 7  | PRE        |                                               |                                            | 16       |
|    | 7.1        |                                               |                                            | 16       |
|    | 7.2<br>7.3 | RE-INITIAL ISATION OF THE MAINTENANCE COUNTER |                                            | 16<br>17 |
| 8  | PR         | OCEDURE FOR CHANGING COMPONENTS               |                                            | 18       |
| Ŭ  | 8 1        |                                               |                                            | 18       |
|    | 8.2        | ACCESS TO COMPONENTS                          |                                            | 18       |
|    | 8.3        | CODER                                         |                                            | 19       |
|    | 8.4        | SCREEN CARD                                   |                                            | 19       |
|    | 8.5<br>8.6 | LED STRIP (IN THE DOOR)                       |                                            | 19<br>20 |
|    | 8.7        | CLOSING MECHANISM                             |                                            | 20       |
|    | 8.8        | INTERNAL GLASS                                |                                            | 21       |
|    | 8.9        | DOOR CATCH                                    |                                            | 21       |
|    | 8.10       |                                               |                                            | Z1<br>21 |
|    | 8.12       | FLOW METER                                    |                                            | 22       |
|    | 8.13       | TEMPERATURE PROBE                             |                                            | 22       |
|    | 8.14       | CLEANING PRODUCT PUMP                         |                                            | 22       |
|    | 8.15       | HEATING ELEMENT                               |                                            | 22       |
|    | 8.16       |                                               |                                            | 23       |
|    | 8.18       | MOTOR                                         |                                            | 23       |
|    | 8.19       | CAVITY SEAL                                   |                                            | 24       |
| 9  | CHI        | ECKING THE TEMPERATURE SENSORS                |                                            | 25       |
|    | 9.1        | PT100 PROBE                                   |                                            | 25       |
| 10 | ) F        | RONT LINE PARTS                               |                                            | 26       |
|    |            |                                               | VIII CAN                                   |          |
|    |            |                                               | A division of ITW Food Equipment Group LLC |          |
|    |            |                                               | P.O. Box 696                               |          |
|    |            |                                               | Louisville, KY 40201                       |          |

1

# ELECTRICAL DIAGRAMS

# 1.1 LIST OF PARTS

Designation of common parts

| Ref. | Designation                         | Characteristics            | Quantity | Code   |
|------|-------------------------------------|----------------------------|----------|--------|
| Af   | FastPAD screen card                 |                            | 1        | 309634 |
| Ar   | FastPAD II maxi relay card          |                            | 1        | 309665 |
| B1   | Capacity sensor PT 100              |                            | 1        | 301471 |
| Bd   | Volumetric doser                    | Flow meter                 | 1        | 314381 |
| Cm1  | Condenser 12.5 µF                   |                            | 1        | 304296 |
| Ee   | Lighting lamp                       | LED strip                  | 1        | 309638 |
| F1   | Fuse 3.15 Amps                      |                            | 1        | 309407 |
| F2   | Fuse 1 Amps time delay              |                            | 1        | 309789 |
| F3   | Fuse 10 Amps time delay             |                            | 1        | 300788 |
| F4   | Fuse 0.2 Amps speed ultra fast fuse |                            | 1        | 300787 |
| F5   | Fuse 3.15 Amps                      |                            | 1        | 309407 |
| F6   | Fuse 2 Amps                         |                            | 1        | 300790 |
| F7   | Fuse 1 Amps time delay              |                            | 1        | 300789 |
| F8   | Fuse 0.25 Amps time delay           |                            | 1        | 300791 |
| F9   | Fuse 10 Amps                        |                            | 1        | 300793 |
| Fc   | Safety thermostat                   |                            | 1        | 301066 |
| Fm1  | Ventilator motor sensor             |                            | 1        | -      |
| FPdm | Pump thermostat                     |                            | 1        | -      |
| M1   | Ventilation motor                   |                            | 1        | 304295 |
| Мо   | Motorised Vent valve motor          |                            | 1        | 305110 |
| Mt1  | Technical ventilator                |                            | 1        | 304297 |
| Mt2  | Technical ventilator                |                            | 1        | 304297 |
| Pdn  | Dosing pump                         | Cleaning product           | 1        | 314379 |
| Те   | Transformer                         |                            | 1        | 308350 |
| Та   | Transformer                         |                            | 1        | 308496 |
| Tmo  | Transformer                         | 230V/24V                   | 1        | 308492 |
| Rc1  | Heating elements 6 kW Diam 340      |                            | 1        | 148833 |
| Sp   | Reed bulb (Flexible blade switch)   | Door closing safety system | 1        | 300676 |
| Ха   | Supply terminal strip               |                            | 1        | 306087 |
| Xb   | Supply terminal strip               |                            | 1        | -      |
| Xsc  | Core probe terminal strip           |                            | 1        | 301477 |
|      | Silicone cover                      |                            | 1        | 366554 |
| Za   | Supply filter                       |                            | 1        | 309639 |

#### List of contactors

| Ref. | Designation              | Minijet<br>230V | Minijet<br>400V | Code    |
|------|--------------------------|-----------------|-----------------|---------|
| Kr   | Cavity heating contactor | 1               | 1               | 300 698 |
| Ks   | Safety contactor         | 1               | 1               | 300 698 |
| Zr   | Interference suppressor  | 1               | 1               | 300 769 |
| Zs   | Interference suppressor  | 1               | 1               | 300 769 |

# 1.2 DIAGRAMS

CAVITY VENTILATION SINGLE-PHASE DIAGRAM WITH AUTO REVERSE

L2

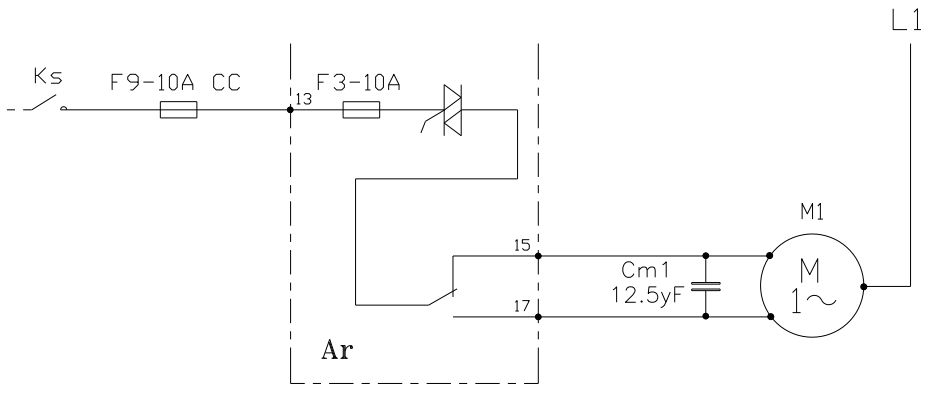

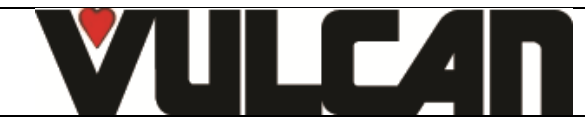

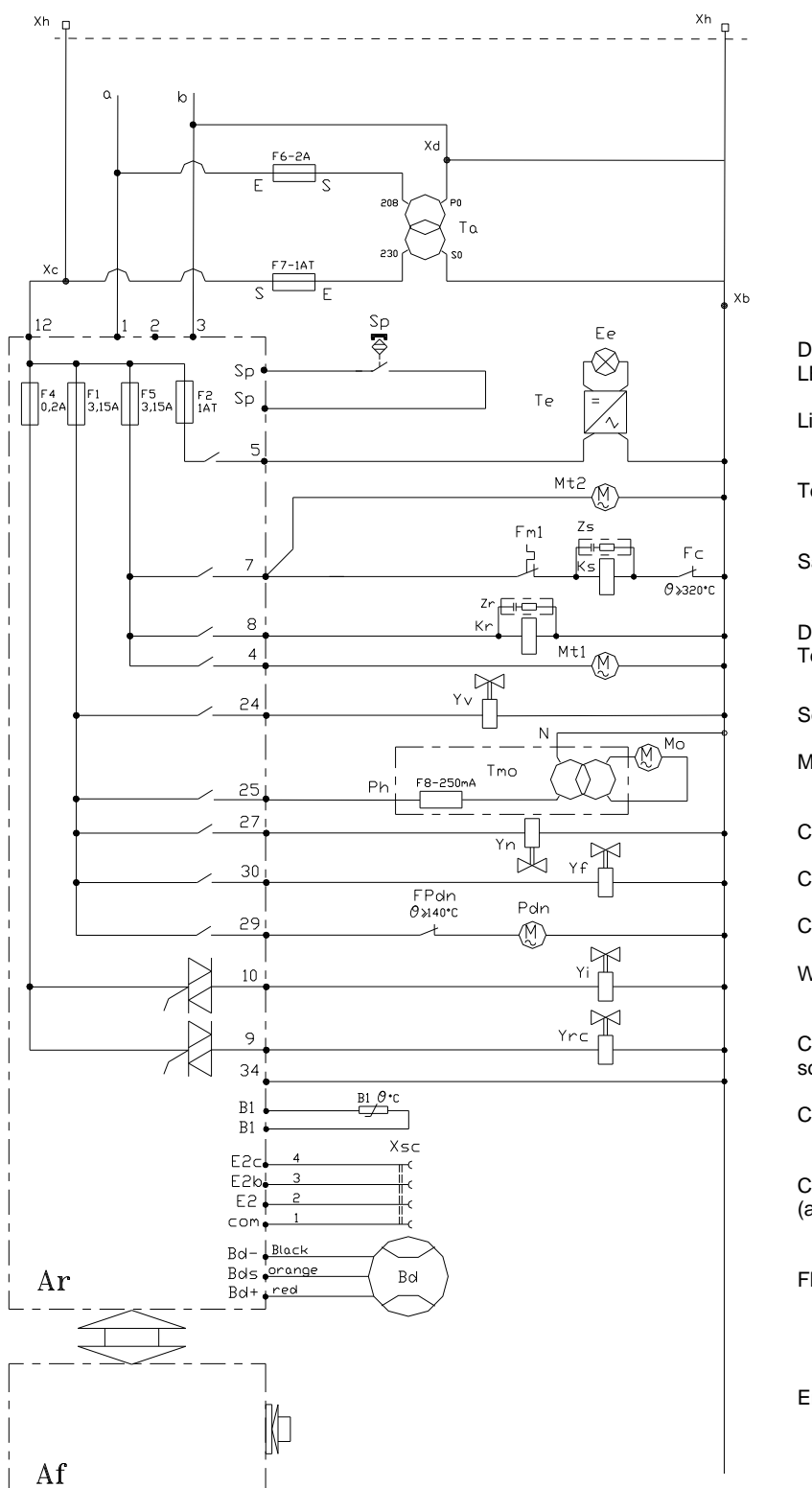

Door sensor LED Lighting

Lighting transformer

Technical fan (2)

Safety

Dry heating Technical fan (1)

Solenoid, drain tube cleaning

Motorised Vent valve motor

Cleaning solenoid valve

Cooling solenoid valve

Chemical dosing pump

Water injection solenoid valve

Cooling of condensates solenoid valve

Cavity sensor

Core probe sensor (accessory)

Flow meter

Encoder

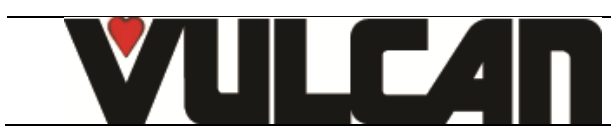

# POWER DIAGRAM

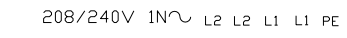

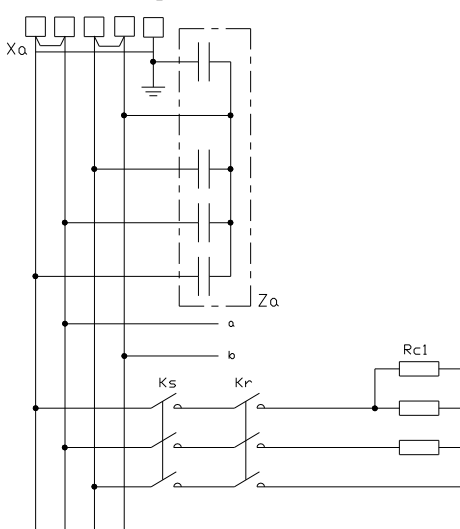

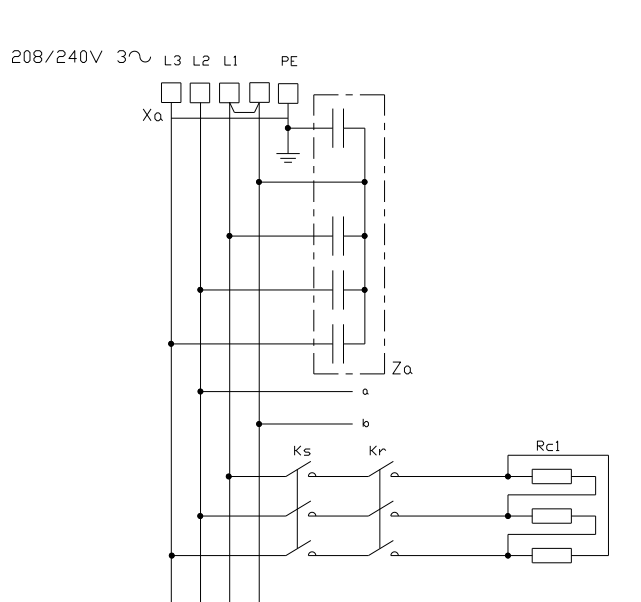

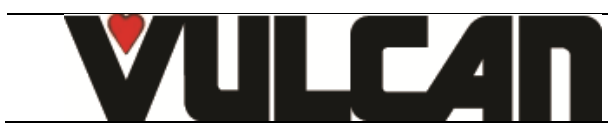

#### 2 **PROGRAMME SETTINGS**

This is required if a relay card, or a facia card is changed or there is an upgrade of the FastPAD software. Before programming check the software is in the local language and change if necessary.

#### 2.1 SETTING THE SOFTWARE LANGUAGE

- Go into the "TOOL BOX" screen Select the "Client parameters" screen
- Enter the password "CHEF" Permanent pass word (Upper or lower case)
- Validate "V": if the code is correct the menu can be accessed if not return to inputting the PIN
- Modify the programme language if necessary (Fr: French by default)
  - \* Select the zone to be modified
  - \* Adjust the value using the coder.

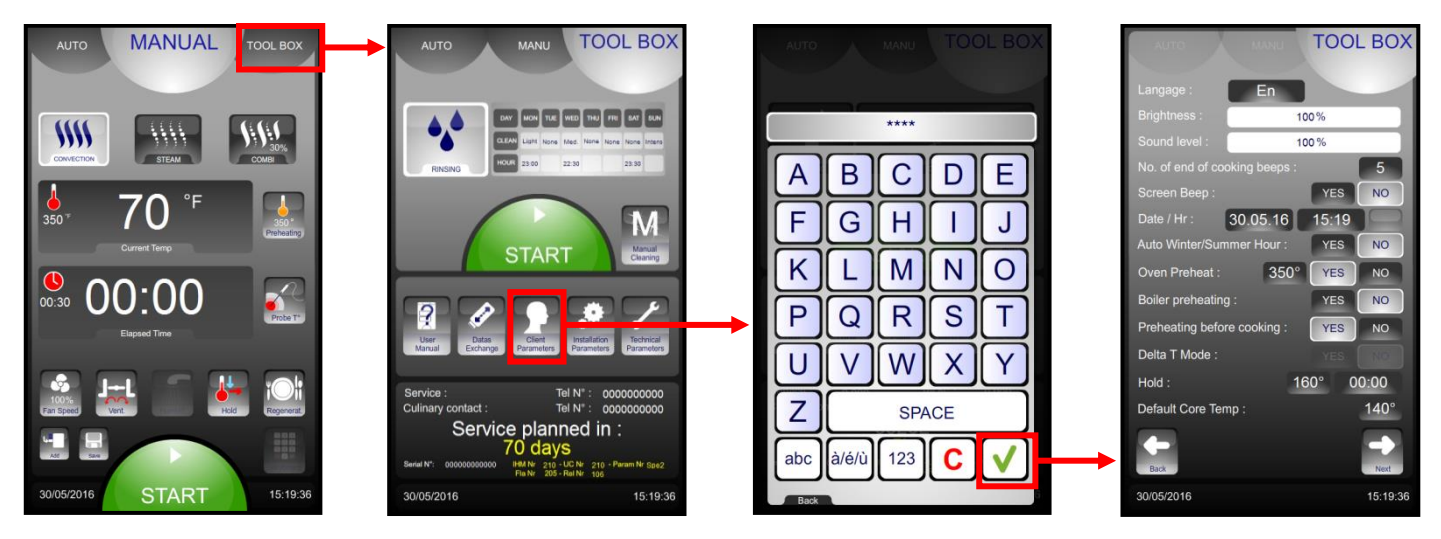

# 2.2 OVEN SETTINGS

- Go into the "TOOL BOX" screen
- Select the "Technical parameters" screen
- Enter the password "SAVB" password
- Validate "V": if the code is correct the menu can be accessed if not return to inputting the PIN
- Reconfigure the oven
  - Select the zone to be modified
  - \* Adjust the value using the coder.

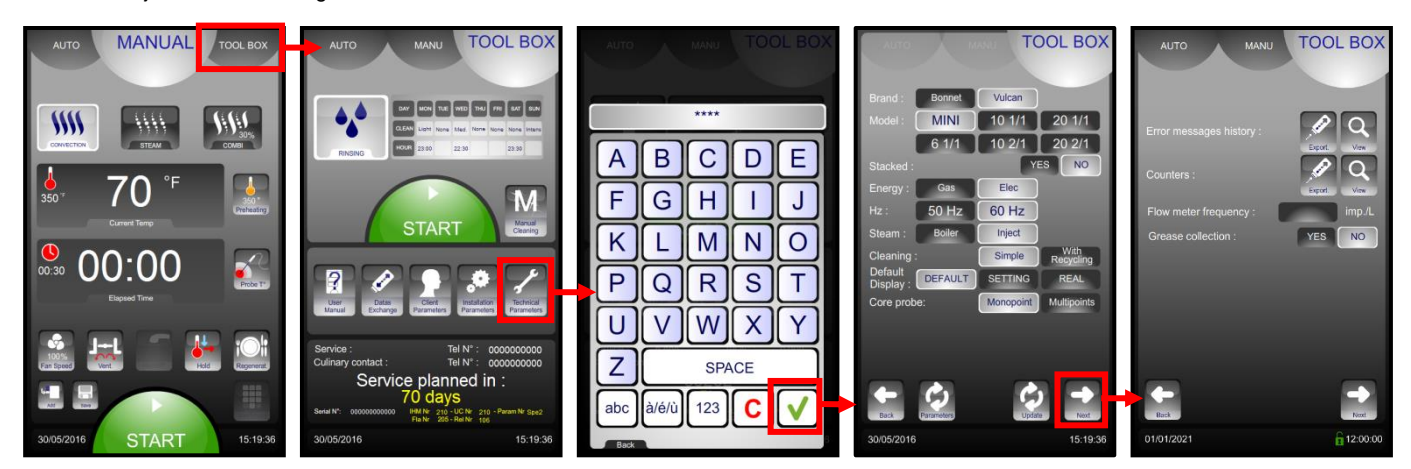

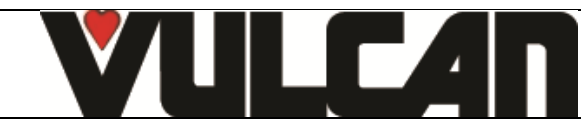

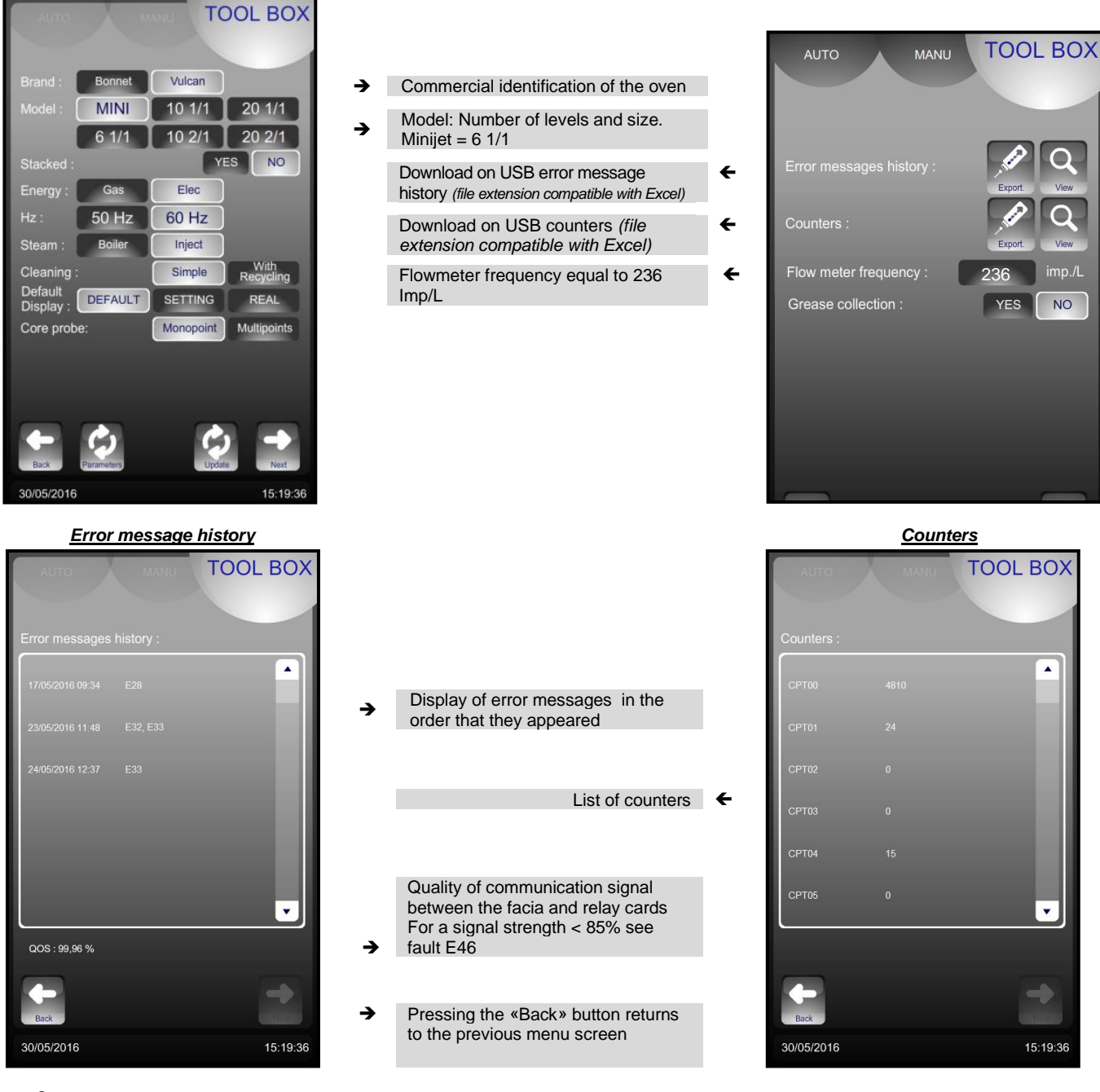

# Counters

| CPT00: | Total operating time in hours                             |
|--------|-----------------------------------------------------------|
| CPT01: | Time of cooking in Convection mode in hours               |
| CPT02: | Time of cooking in Steam mode in hours                    |
| CPT03: | Time of cooking in Combi mode in hours                    |
| CPT04: | Number of door openings                                   |
| CPT05: | Number of activation of the Gas security inlet (number of |
|        | E67 error occurrences)                                    |

| CPT07: Operating Time of S21 outlet in hours<br>CPT08: Operating Time of S10 outlet in hours            | CPT06:                               | Operating Time with electronic >70°C in hours                                                                                                   |
|----------------------------------------------------------------------------------------------------|--------------------------------------|----------------------------------------------------------------------------------------------------|
| CPT09: Operating Time of S30 outlet in hours<br>CPT10: Total operating Time<br>Cooling Time + cleanning | CPT07:<br>CPT08:<br>CPT09:<br>CPT10: | Operating Time of S21 outlet in hours<br>Operating Time of S10 outlet in hours<br>Operating Time of S30 outlet in hours<br>Total operating Time |

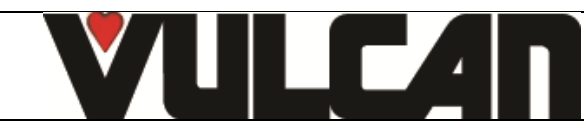

# 2.3 WATER TREATMENT COUNTER

This only functions if there are 2 separate supplies to the oven.

- Open the service tab
- Select the Client parameters button
- Enter the "CHEF" PIN code « permanent » (lower or uppercase)
- Validate "V": When entered if the code is correct access the menu, if not re-enter the PIN code.

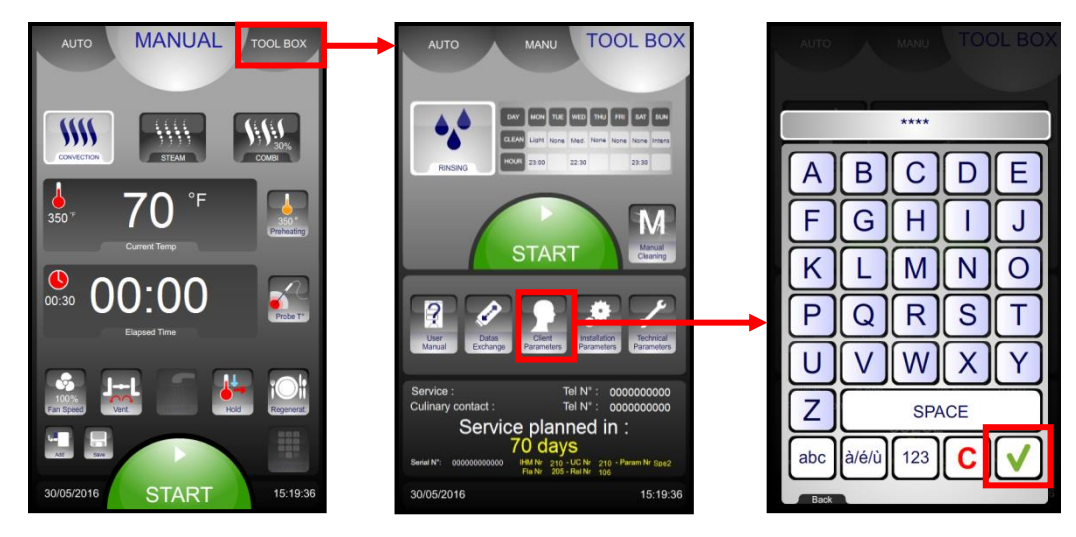

Water treatment capacity

- To modify or enter the value for the capacity of the water treatment system (in litres). Set to zero by default (if the oven does not have a dedicated water treatment system).

→

- \* Select the zone to be changed
- \* Adjust with the coder knob.

- After any regeneration of the water treatment, reset the counter as required.

- \* Press « RESET »
- \* Confirm by pressing « YES »

|                                                 | L BOX    |
|-------------------------------------------------|----------|
|                                                 |          |
| Measure Units : Unit US °C                      | °F       |
| PRICES : Gas 0.000 s/kwh 0.000 E                | éc.      |
| Cleaner: 0.000 şıl.r                            |          |
| Number of weeks to keep after HACCP<br>export : | 9        |
| Convection only : YES                           | NO       |
| Auto restart : YES                              | NO       |
| Cooling of condensates : YES                    | NO       |
| Cleaner container volume :                      | 5L       |
| Water treatment capacity : 5326L                | RESET    |
| Remaining capacity :                            | 2506L    |
| Reset :                                         | YES      |
| Modif PIN no. : 0000                            |          |
| Back                                            | +        |
| 30/05/2016                                      | 15:19:36 |

The water treatment system's capacity in litres Reset.

By default set to zero (if there is no dedicated treated water supply to the oven)

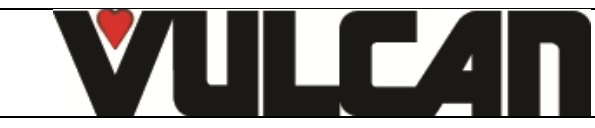

# **3 MAINTENANCE PROGRAMMES**

#### 3.1 ELECTRONIC CARDS

The state of the LEDs represent the communication between the electronic cards and helps with diagnostics in the event of a breakdown

#### 3.1.1 RELAY CARD

Identification of the LEDs for communication, supply and safeties and the fuses on the card.

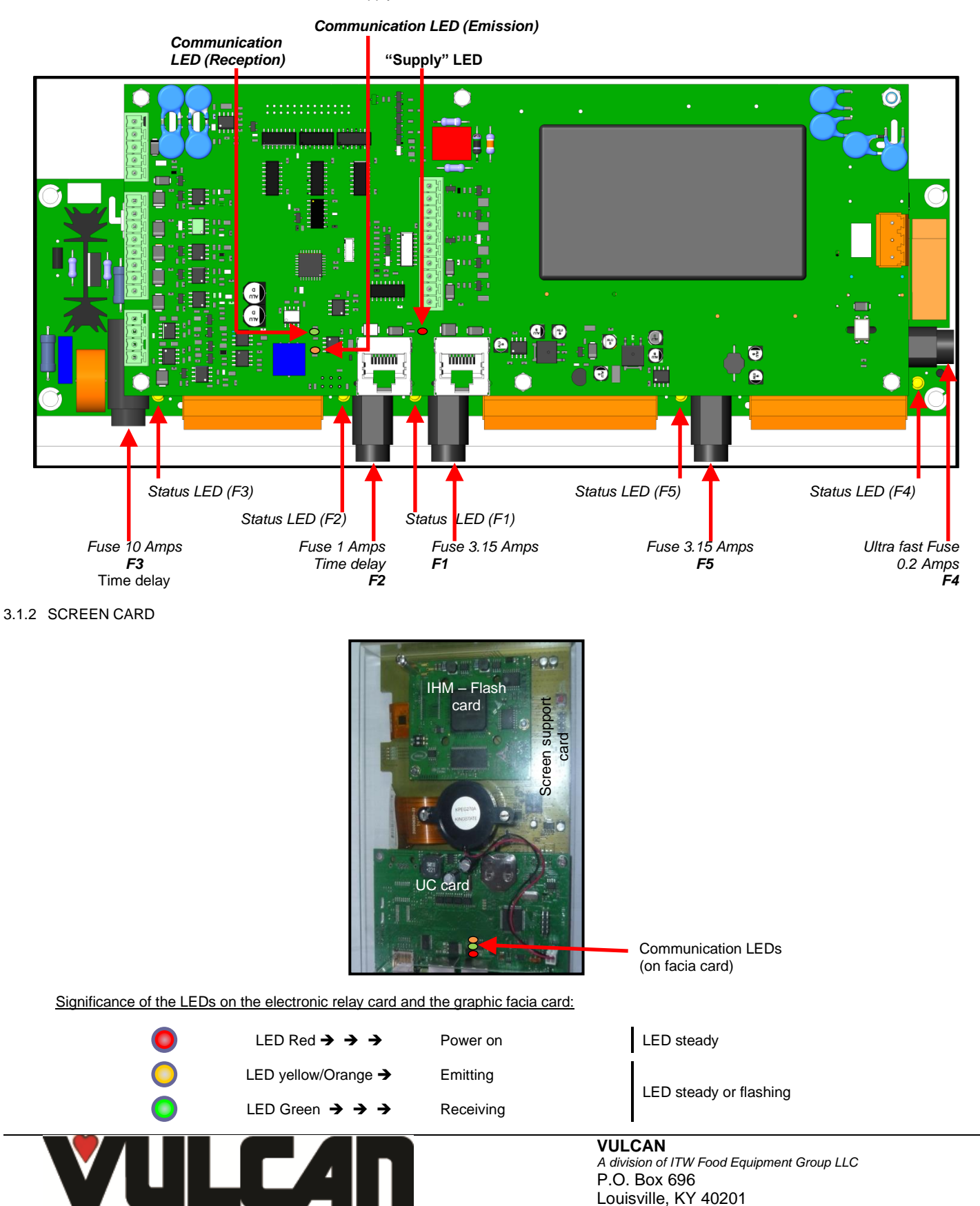

A flashing LED is considered active as is a steady one.

Diagnostic of electronic faults (communication LEDs):

| Facia card | Relay card | Diagnostic                                  | Actions                                                                       |
|------------|------------|---------------------------------------------|-------------------------------------------------------------------------------|
| R Y G      | R Y G      | - Relay card OK<br>- Facia card OK          | - Functioning normally                                                        |
| • • •      |            | - Supply fault                              | - Check the voltage between terminals 1 and 3 on the relay card               |
| • • •      | R          | - Problem communicating with the screen     | <ul> <li>Replace the screen and/or the cable between<br/>the cards</li> </ul> |
| R G        | R G        | - Primary card (of relay card) non function | - Replace the primary card (the relay card)                                   |
| R          | R          | - Screen non function                       | - Replace the screen                                                          |
| R G        | R          | - Cable between screen and relay cards      | - Replace the interconnecting cable                                           |

# 3.2 CHECKING THE SOFWARE VERSION

The version of software can be seen in the "TOOLBOX" tab next to the serial number of the unit. Each card is identified together with its software number:

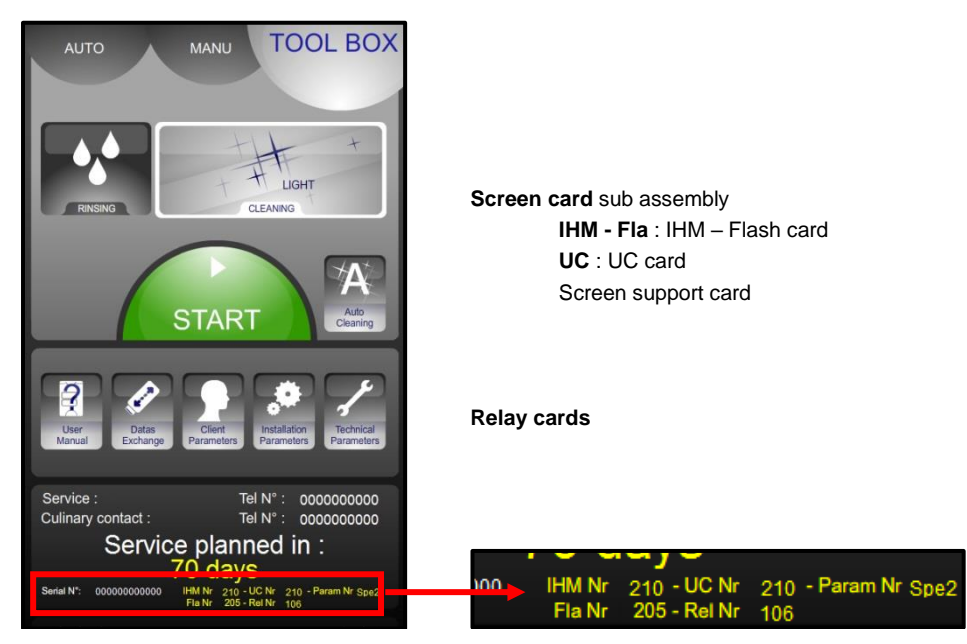

#### 3.3 POSITION OF THE MICRO SWITCHES ON A FASTPAD 2 POWER UNIT

The position of these micro-switches ensure the automatic recognition by the interface of the type of unit so appropriate software is installed (after sales or initialization)

Micro-switch positions

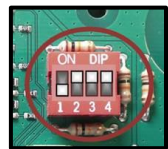

Oven model

Minijet "FastPAD"

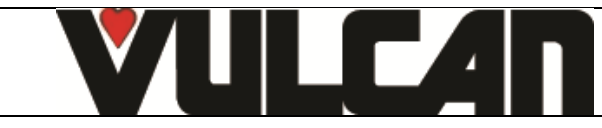

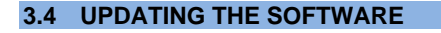

Attention: It is vital that the electrical supply is not switched off whilst loading software. The USB stick must not be removed whilst loading software

Connect the USB stick that has the new software on it.

The USB port has a protective silicone cover.

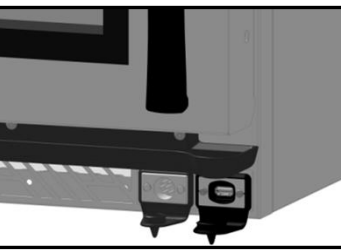

Core probe socket USB port

#### Attention!

Put the protective covers back in place if the sockets are not being used.

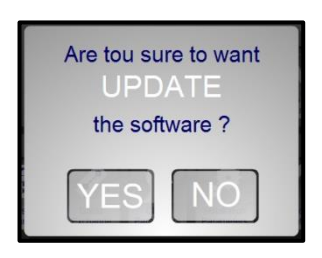

Plug the USB stick into the port Switch the power back on The update screen will appear. If this screen does not appear it is because the software on the USB stick and the software in use are the same Select YES: The software will start to load Loading is complete when the unit restarts Remove the USB stick from it. Undertake the software check described previously "Checking the software version" to ensure the new software has loaded correctly

This is required if a relay card, or a facia card is changed or there is an upgrade of the VisioPAD software. Before programming check the software is in the local language and change if necessary.

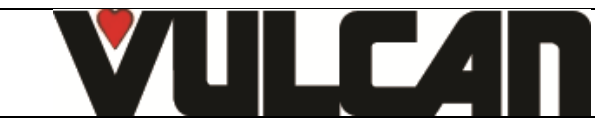

# 4 MAINTENANCE SCREENS

Once you are sure the 2 electronic cards are functioning and with information from the client and the error messages displayed activate the diagnostic assistance module which consists of 3 screens.

- This will allow you to control the input and output devices and peripherals feeding the cards:
  - Screen 1 gives control of temperature, door, water level.
  - Screen 2 gives control of outputs to ventilation, heating, lighting, safety contactor, the vent outlet ....
  - Screen 3 gives control of the hydraulics outputs, solenoids, wash pump and wash tank.

# 4.1 ACCESS TO THE MAINTENANCE SCREENS

- Go into the "TOOL BOX" screen
- Select the "Technical parameters" screen
- Enter the password "SAVB" password
- Validate "V": if the code is correct the menu can be accessed if not return to inputting the PIN
- Press "Next". Scroll through the different screens using the "Next" button

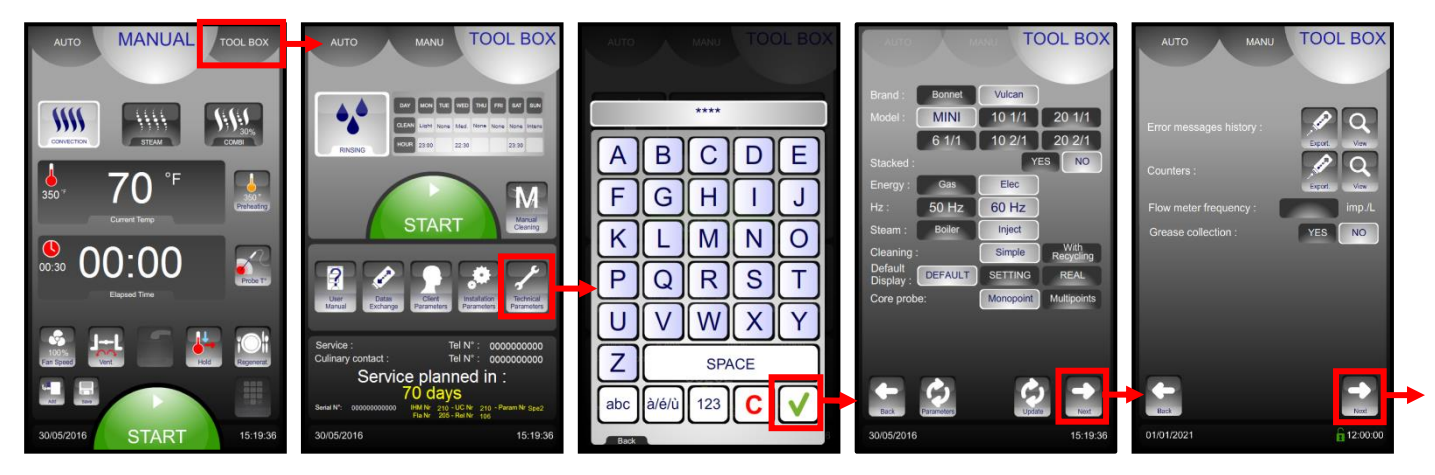

#### 4.1.1 ENTRY SCREEN

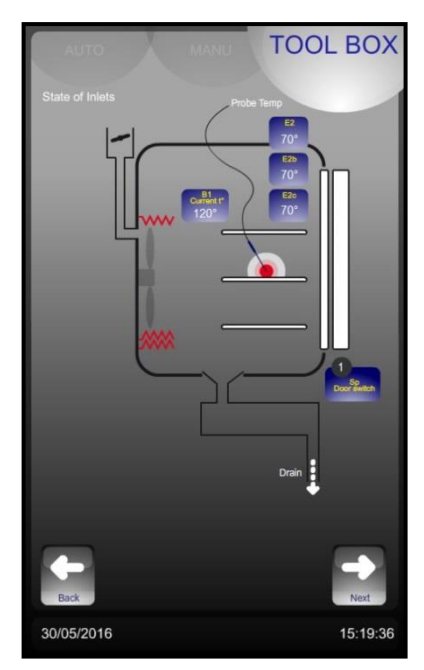

| Entries    | Normal status          | Remarks |
|------------|------------------------|---------|
| B1         | Cavity temperature     | -       |
| E2-E2b-E2c | Core probe temperature | -       |
| Sp         | Opened door= 0         | -       |
|            | Closed door = 1        |         |

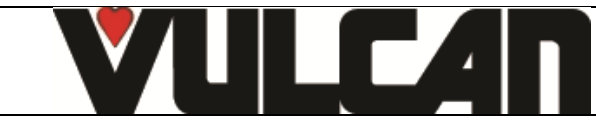

# 4.1.2 HYDRAULIC OUTPUT ACTIVATION SCREEN

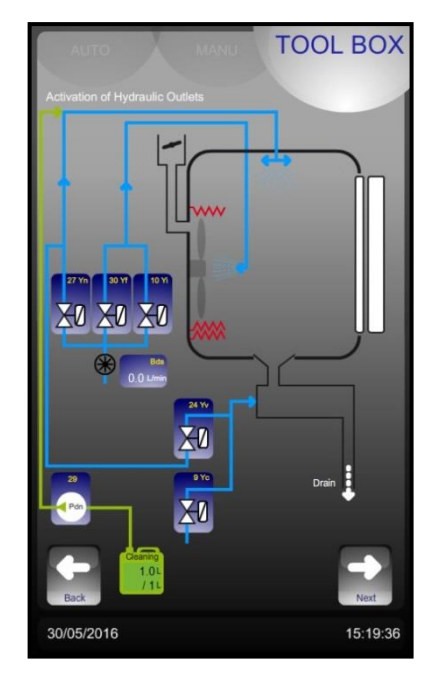

| Key | Relay card<br>outlet Nbr | Component                    | Operation                        |
|-----|--------------------------|------------------------------|----------------------------------|
| Pdt | 29                       | Chemical dosing              | one press = 0.5s of<br>operation |
| Pdt | 27                       | Cleanning solenoid           | one press = 0.5s of              |
| Pdn | 24                       | Drain solenoid               | one press = 0.5s of              |
| Yf  | 30                       | Cool solenoid valve          | one press = 1min of              |
| Yi  | 10                       | Water injection              | one press = 1min of              |
| Bds | Bds                      | Flow sensor                  | Indication of the                |
| Yc  | 9                        | Drain cooling solenoid valve | one press = 1min of<br>operation |

one press = 0.5s of operation

4.1.3 ELECTRIC OUTPUT ACTIVATION SCREEN

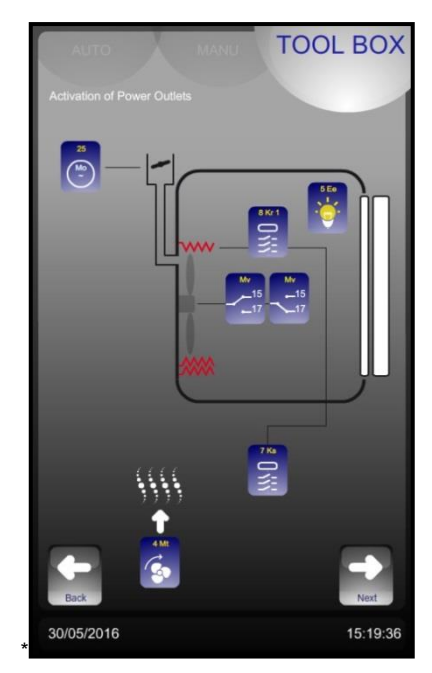

| кеу | Relay card<br>outlet nbr | Component        | Operation                           |
|-----|--------------------------|------------------|-------------------------------------|
| Мо  | 25                       | Vent motor       |                                     |
| Ee  | 5                        | Cavity lighting  | One press = on / one<br>press = off |
| Kr1 | 8                        | Contactor        | One press = 0.5s of<br>operation    |
| M∨  | 15                       | Fan cavity motor | One press = 0,5s<br>clockwise       |
| M∨  | 17                       | Fan cavity motor | One press = 0,5s<br>anticlockwise   |
| Ks  | 7                        | Safety contactor | one press = 0.5s of<br>operation    |
| Mt  | 4                        | Technical fan    | One press= on / one<br>press = off  |

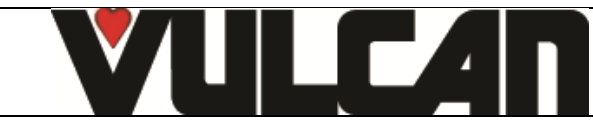

#### 5 **ERROR MESSAGES**

# 5.1 ERROR SCREENS

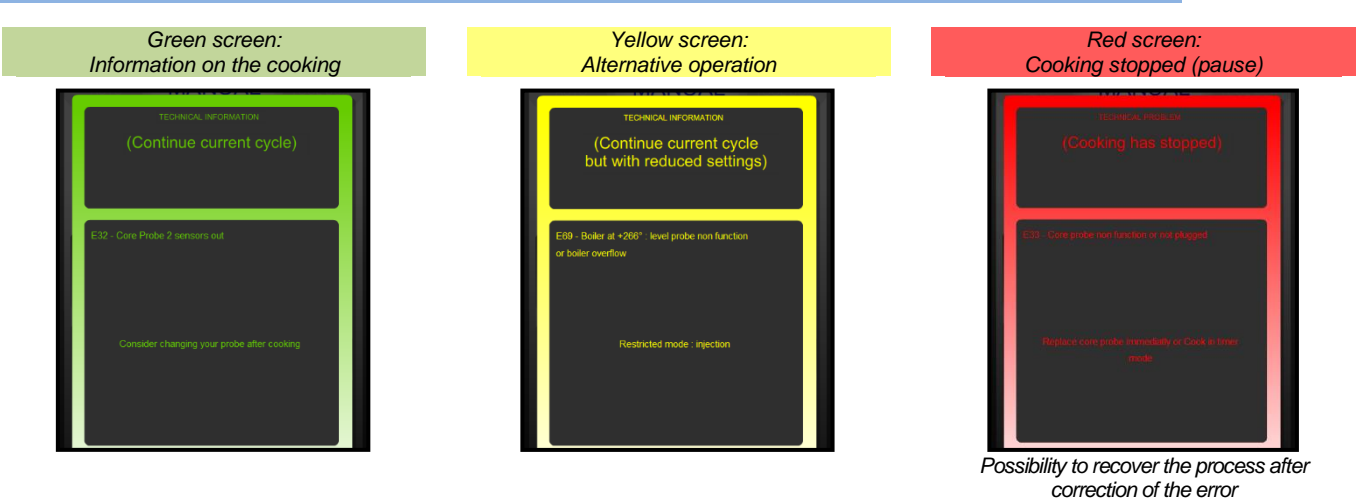

# 5.2 ERROR MESSAGES

| Message on the screen<br>Consequences                                                   | Probable cause                                               | What to do ?                                                                                                    |  |
|-----------------------------------------------------------------------------------------|--------------------------------------------------------------|----------------------------------------------------------------------------------------------------|--|
| i28 : Core probe not connected                                                          |                                                              |                                                                                                    |  |
| Cooking stops<br>Waiting for a Core probe to be<br>connected or to switch to timer mode | Core probe not connected or faulty                           | Connect the probe and check the value of E2 using the input<br>screen. Si "", disconnect E" from the card. Check the values<br>of the PT 100 probe on the terminal screws (see<br>corresponding table and details). If the values are incorrect<br>change the probe. If not check the connections or change the<br>relay card. |  |
| E30 : Electronics overheating                                                           |                                                              |                                                                                                    |  |
| Electronics overheating, cooking<br>continues                                           | Drawing in hot air                                           | Installation problem: check for heated units nearby (Solid top,<br>open burners,)                                                                                                    |  |
|                                                                                         | Air inlet obstructed                                         | Clean the air vents at the front and rear of the oven                                                                                                    |  |
|                                                                                         | Technical cooling fan clogged or not<br>functioning          | In (TECH parameters) screen for outputs activate No 4 (Mt).<br>Check that there is power to the fan using a multi tester. If<br>there is power replace the fan. If not replace the relay card.                                                                                                    |  |
| i31 : Electronics overheating: Temperatu                                                | ire reduced to 356°F                                         |                                                                                                    |  |
| Electronics overheating: Temperature<br>reduced to 356°F                                | Exactly as error E30                                         | Exactly as error E30                                                                                                    |  |
| i33 : Core probe non function or not plug                                               | ged                                                          |                                                                                                    |  |
| Cooking stops<br>Waiting for a Core probe to be                                         | Core probe disconnected during a<br>cooking cycle. or faulty | Check the core probe connections.                                                                                                    |  |
| connected or chefs decision                                                             | Faulty core probe                                            | Connect the probe and check the value of E2 using the input                                                                                                    |  |
|                                                                                         |                                                              | the PT 100 probe on the terminal screws (see corresponding                                                                                                    |  |
|                                                                                         |                                                              | table and details). If the values are incorrect change the probe. I                                                                                                    |  |
|                                                                                         |                                                              | not check the connections or change the relay card.                                                                                                    |  |
| E46 : Electronic communication fault (Bu                                                | E46 : Electronic communication fault (Bus RS485)             |                                                                                                    |  |
| Cooking stops                                                                           | Loss of communication between the                            | Check the connection and state of the Ethernet cable between                                                                                                    |  |
| Cooking possible with reduced                                                           | relay card and the facia                                     | the relay card and the screen. Replace the cable if necessary.                                                                                                    |  |
|                                                                                         |                                                              | See the page detailing the significance of the LEDs on the relay                                                                                                    |  |
|                                                                                         |                                                              | and graphic facia card                                                                                                    |  |
| E53 : Short circuit of coil or motor or ver                                             | ntilation non function                                       |                                                                                                    |  |
| Cooking stop                                                                            |                                                              | F5 blown                                                                                                    |  |
|                                                                                         | Short circuit or fault in the technical                      | Check the state of the LED near to the fuse.                                                                                                    |  |
|                                                                                         | ventilation fan                                              | If it isn't on check outputs S4, S7 and S8 on the card using an                                                                                                    |  |
|                                                                                         |                                                              | defective component (technical fan or contactor).                                                                                                    |  |
|                                                                                         |                                                              | Replace fuse F5 and check the fault has cleared by activating                                                                                                    |  |
|                                                                                         |                                                              | the outputs in (TECH parameters).                                                                                                    |  |
|                                                                                         |                                                              | F3 blown                                                                                                    |  |
|                                                                                         | Fan motor defective                                          | Check the state of the LED near to the fuse. If it isn't on check                                                                                                    |  |
|                                                                                         |                                                              | if necessary and change fuse F3                                                                                                    |  |
|                                                                                         | 1                                                            | in necessary and change ruse i o.                                                                                                    |  |
|                                                                                         |                                                              | VULCAN                                                                                                    |  |
|                                                                                         |                                                              | A division of ITW Food Equipment Group LLC                                                                                                    |  |
|                                                                                         |                                                              | P.O. Box 696                                                                                                    |  |
|                                                                                         |                                                              | Louisville, KY 40201                                                                                                    |  |

| Message on the screen<br>Consequences       | Probable cause                                                                                   | What to do ?                                                                                                    |
|---------------------------------------------|--------------------------------------------------------------------------------------------------|----------------------------------------------------------------------------------------------------|
| E53 : Short circuit of coil or motor or ver | ntilation non function (cont.)                                                                   |                                                                                                    |
|                                             | F5 and F3 not b                                                                                  | lown and E53 permanently displayed                                                                                                    |
|                                             | Contactor Ks <b>doesn't hold in</b> during<br>the oven initialisation when the door is<br>closed | Motor klixon disengaged: Test the klixon with an ohmmeter<br>when the fault appears, replace the motor if necessary. Check<br>for power to the coil on contactor Ks. If there is power replace<br>the contactor or the card.                                                                                             |
|                                             | Contactor Ks <b>holds in</b> during the oven initialisation when the door is closed              | Check for power to terminal 13 on the relay card: If there is<br>power connect wires 13 and 15 restart the oven, the motor<br>should start when the oven is switched on. If so, change the<br>relay card if not check all connections to the motor or change<br>the motor.                                               |
|                                             | E53 appea                                                                                        | rs after a certain time operating                                                                                                    |
|                                             | Motor klixon opens when hot (Defective motor)                                                    | Check that the motor turns freely (no rubbing or abnormal<br>noise). Check current and resistance to the coils. Replace the<br>motor if necessary.<br>Motor klixon disengaged: Test the klixon with an ohmmeter<br>when the fault appears, replace the motor if necessary.                                               |
| E61 : Ambient probe short circuit           |                                                                                                  |                                                                                                    |
| Cooking stop                                | Cavity temperature probe poorly<br>connected (connection to relay card)                          | Check what temperature the probe is reading in the inputs<br>screen (TECH parameters) Check the wires are tightened on<br>connection B1 on the relay card.                                                                                                    |
|                                             | Probe short circuited                                                                            | Check what temperature the probe is reading in the inputs<br>screen (TECH parameters)<br>Disconnect (B1) from the card. Check the value of the PT 100<br>probe on the terminal screws (see the table for corresponding<br>values). If incorrect change the probe, if the probe is functioning<br>replace the relay card. |
| E62 : Ambient probe faulty or poorly cor    | nected                                                                                           |                                                                                                    |
| Cooking stop                                | Cavity temperature probe poorly connected (connection to relay card)                             | Check what temperature the probe is reading in the inputs<br>screen (TECH parameters)<br>Check the wires are tightened on connection B1 on the relay<br>card                                                                                                    |
|                                             | Probe wiring broken                                                                              | Check what temperature the probe is reading in the inputs<br>screen (TECH parameters)<br>Disconnect (B1) from the card. Check the value of the PT 100<br>probe on the terminal screws (see the table for corresponding<br>values). If incorrect change the probe, if the probe is<br>functioning replace the relay card. |
| E68 : Cavity at +554°F                      |                                                                                                  |                                                                                                    |
| Cooking stop                                | Heating contactor welded shut                                                                    | Power off, check if Kr is permanently engaged. If so replace it.<br>If not check the output from the relay car dis working using the<br>output activation in (TECH parameters) If Kr remains engaged<br>replace the relay card.                                                                                          |
| E72 : Electronics at over + 167°F           | Evently on amon E00                                                                              | Eventile on even E00                                                                                                    |
|                                             |                                                                                                  |                                                                                                    |
| Ers: Detergent pump faulty or on perma      | Pump is on w                                                                                     | hen a cleaning cycle is not running                                                                                                    |
| COOKING SLOP                                | Relay card is stuck on or detection                                                              | Check if the pump is running all the time after the over is                                                                                                    |
|                                             | electronics not working                                                                          | turned on. If so replace the FastPad relay card.                                                                                                    |
|                                             | Relay card is stuck on or detection<br>electronics not working                                   | Check if the pump is running all the time after the oven is<br>turned on. If so replace the FastPad relay card.                                                                                                    |
|                                             |                                                                                                  | Pump working                                                                                                    |
|                                             | Pump badly connected                                                                             | Check the connections for Phase and Neutral to the pump.                                                                                                    |

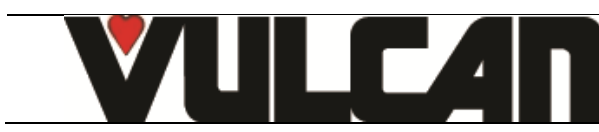

| Message on the screen<br>Consequences | Probable cause          | What to do ?                                                                                                    |  |  |  |  |
|---------------------------------------|-------------------------|----------------------------------------------------------------------------------------------------|--|--|--|--|
| i81 : Water flow problem              |                         |                                                                                                    |  |  |  |  |
|                                       | Fuse F1 blown           | Using an ohmmeter check outputs S24, S25, S27, S29, S30<br>on the card to find the short circuit. If this is the case replace<br>the defective component(s).<br>Check the outputs via the activation screen in (TECH<br>parameters) Replace the relay card if necessary. |  |  |  |  |
|                                       | Fuse F4 blown           | Using an ohmmeter check output S10 on the card for a short circuit. If this is the case replace the solenoid.<br>Check S10 output via the activation screen in (TECH parameters). Replace the relay card if necessary.                                                   |  |  |  |  |
| Cooking will be degraded.             | Water supply problem    | Check the water supply to the unit: minimum flow 5<br>litres/minute and minimum pressure 1.5 bars. Check that the<br>filter isn't clogged and the state of the pressure limiter.<br>Check the state of the flow limiters                                                 |  |  |  |  |
|                                       | Solenoid has failed     | Check solenoids Yi, Yf, and Yn S10, S30 and S27 from the<br>output activation screen in (TECH parameters) Measure the<br>volume of water recovered in 1 minute.                                                                                                    |  |  |  |  |
|                                       | Flow meter non function | Check the amount being recorded by the flow meter in the input status screen in (TECH parameters). Replace it if necessary.                                                                                                    |  |  |  |  |
| E82 : Solenoid letting by             |                         |                                                                                                    |  |  |  |  |
| Cooking will be degraded              | Solenoid letting by     | Check solenoids Yi S10, Yf, S30, and Yn S27, replace them if necessary.                                                                                                    |  |  |  |  |
|                                       | Flow meter non function | Check the amount being recorded by the flow meter in the<br>input status screen in (TECH parameters). Replace it if<br>necessary.                                                                                                    |  |  |  |  |
|                                       | Relay card not working  | Check the power on outputs S10, S27 and S30. If power is detected outside a cooking cycle replace the relay card.                                                                                                    |  |  |  |  |

# 6 HYDRAULIC DIAGRAMS

6.1 MINIJET OVENS

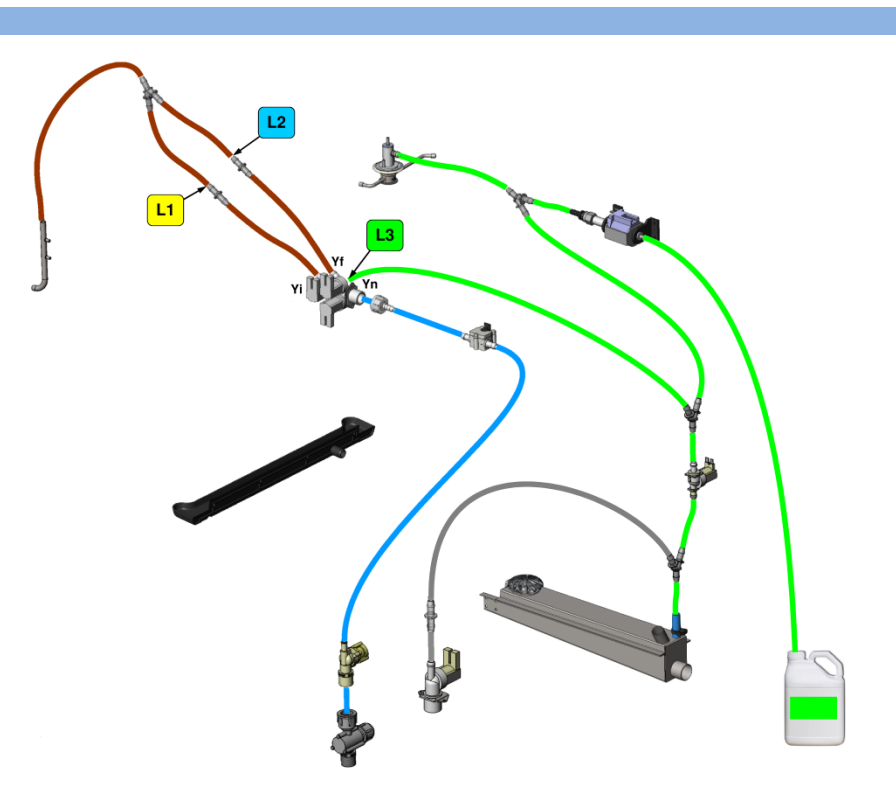

| Flow restrictors |           |          |           |  |  |
|------------------|-----------|----------|-----------|--|--|
| Injection        | Cooling   | Cleaning | Drain     |  |  |
| L1               | L2        | L3       | L4        |  |  |
| 0.25 l/min       | 0.5 l/min | 5 l/min  | 0.8 l/min |  |  |

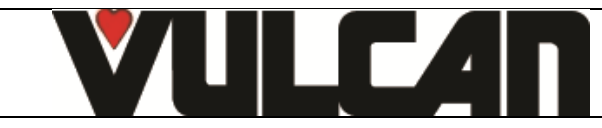

# 7 PREVENTIVE MAINTENANCE

To ensure the proper, long-lasting and safe functioning of the equipment, it should be serviced by qualified personnel from our company. The customer will be automatically informed when service is needed. The service counter is a calculated function of the frequency of use and of the number of hours between 2 services.

These values must be entered by the technician when installing the oven and must be verified after every maintenance operation.

#### 7.1 LIST OF ACTIONS

| Subject                                                                                                    | Subject Recommendations (Every year Or every 3000 h)                                                        |  |  |  |  |
|----------------------------------------------------------------------------------------------------|----------------------------------------------------------------------------------------------------|--|--|--|--|
|                                                                                                    | General                                                                                                    |  |  |  |  |
| Earthing                                                                                                    | Check earth continuity                                                                                      |  |  |  |  |
| Levelling                                                                                                    | Levelling - Height of the loading threshold                                                                 |  |  |  |  |
|                                                                                                    | Facia / Screen                                                                                              |  |  |  |  |
| Control facia seal                                                                                                    | No trace of water leakage or humidity inside the control facia and on electronic card protections; Replace  |  |  |  |  |
|                                                                                                    | the control facia seal if necessary                                                                         |  |  |  |  |
| Electronics screen                                                                                                    | No dirt or dust deposit on components                                                                       |  |  |  |  |
| screen connections                                                                                                    | No oxidation on USB / RJ45 plug terminals                                                                   |  |  |  |  |
| Coder                                                                                                    | No trace of water leakage or oxidation - Check correct operation                                            |  |  |  |  |
|                                                                                                    | Technical compartment                                                                                       |  |  |  |  |
| Ventilation openings / Technical fan                                                                                        | Cleaning the openings - Cleaning the fan blades                                                             |  |  |  |  |
| Supply terminals                                                                                                    | No trace of overheating - Tighten connections                                                               |  |  |  |  |
| Fuse-holders (if any)                                                                                                    | No trace of overheating - Tighten connections                                                               |  |  |  |  |
| Contactors                                                                                                    | No trace of overheating - Tighten connections                                                               |  |  |  |  |
| Power assembly card                                                                                                    | General dusting - No oxidation on outlet contacts - Check Fuse condition (Visual inspection of LEDs status) |  |  |  |  |
| Vent                                                                                                    | General sealing - Check gasket - Cleaning - Operation                                                       |  |  |  |  |
|                                                                                                    | Heating                                                                                                    |  |  |  |  |
| Ventilation Motor                                                                                                    | Systematic replacement of drive shaft gasket - Check tightness of fixings - Lubrication of shaft (High      |  |  |  |  |
|                                                                                                    | temperature lubricant)                                                                                      |  |  |  |  |
| Direction of rotation                                                                                                    | Check that the motor changes direction of rotation every 4 min in convection mode                           |  |  |  |  |
| Heating elements                                                                                                    | No trace of overheating on connections - Lightening electric connections - Measurement of intensities       |  |  |  |  |
| Canada a a alia a                                                                                                    | Hydraulics                                                                                                  |  |  |  |  |
|                                                                                                    | Visual inspection                                                                                           |  |  |  |  |
|                                                                                                    | Cleaning of the inter                                                                                       |  |  |  |  |
| Flow sensor                                                                                                    | clamps and clean the electrical contacts.                                                                   |  |  |  |  |
| Solenoid valves                                                                                                    | No indication of overheating on coils (Possible colour change) - Check its operation                        |  |  |  |  |
| Cleaning product circuit Check the condition of the different components: container base valve, Pump fitting - Pump - Clear |                                                                                                    |  |  |  |  |
| the container base valve - Replace the product suction PVC hose and other components if necess                              |                                                                                                    |  |  |  |  |
|                                                                                                    | Cavity                                                                                                    |  |  |  |  |
| General condition                                                                                                    | No rust stain - Cleaning efficiency - Descaling                                                             |  |  |  |  |
| Seal                                                                                                    | Cleaning - General condition - Replacement if necessary                                                     |  |  |  |  |
| Core probre                                                                                                    | General condition (tip, cable) - Check the tightness of the bulkhead grip and its seal                      |  |  |  |  |
| Sprinkler / Wash arm                                                                                                    | Operation; free rotation of the arm ; cleaning the nozzles; mechanical fixation                             |  |  |  |  |
| Water injection nozzle                                                                                                    | Internal cleaning - Possible descaling - Replacement of the gasket - Mechanical fixation                    |  |  |  |  |
| Drain                                                                                                    | Cleanliness - Fixation of grid - Sealing ; Replace the seal if necessary                                    |  |  |  |  |
| Collection channel under door                                                                                               | Sealing - Cleanliness of the drain                                                                          |  |  |  |  |
| Cavity drain valve (If any) Good operation - Internal sealing                                                               |                                                                                                    |  |  |  |  |
| Door                                                                                                    |                                                                                                    |  |  |  |  |
| Top and bottom hinges                                                                                                    | Check general condition (Wear); Lubrication                                                                 |  |  |  |  |
| Inner door                                                                                                    | Condition and presence of inner door stops (Complete if necessary); Check good rotation and efficiency      |  |  |  |  |
| Link for a state list of                                                                                                    | or locking spring (Agust ir necessary)                                                                      |  |  |  |  |
| Lighting strip label                                                                                                    | Check condition or the label (it must ensure water tightness) - Cleaning - Replace if necessary             |  |  |  |  |
| Door closing mechanism                                                                                                    | Check gaps and general fastening - Wear status of parts subject to friction                                 |  |  |  |  |

Caution: The appliance must be isolated electrically during cleaning or maintenance and when replacing parts.

# 7.2 WORKING ON THE DETERGENT PUMPS

| <ul> <li>Danger of eye and skin irritation or acid Detergents will cause irritation and post-<br/>Do not inhale the mist or sprate - Avoid direct contact with these - Never open the oven door due - Wear protective clothing, glo</li> <li>Remember the dangers identified on the - Harmful if swallowed.</li> <li>Can result in serious burns.</li> <li>Irritates the eyes.</li> <li>Irritates the respiratory tracts - Risk of serious eye lesions.</li> </ul> | d burns.<br>ssible burns if in direct contact with the skin or eyes.<br>ay<br>se products<br>uring the automatic cleaning cycle<br>ves and hermetic protective goggles in accordance with the safety data sheet.<br>he safety data sheet for each detergent |
|----------------------------------------------------------------------------------------------------|----------------------------------------------------------------------------------------------------|
|                                                                                                    | <b>VULCAN</b><br>A division of ITW Food Equipment Group LLC<br>P.O. Box 696                                                                                                    |

Louisville, KY 40201

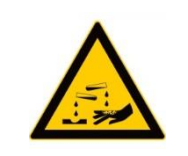

- Remember the safety advice provided by the safety data sheet for each detergent
  - Do not each or drink when using these products.
  - Do not inhale their vapours.

- If case of contact with eyes rinse immediately with plenty of water and seek medical advice.

- Wear appropriate protective clothing, gloves and face and eye protective gear.
- In the event of an accident or sickness seek immediate medical attention

- Dispose of the product and its container as hazardous waste.

Procedure

Isolate the electrical supply to the oven Squeeze the entry and exit hoses using cable ties

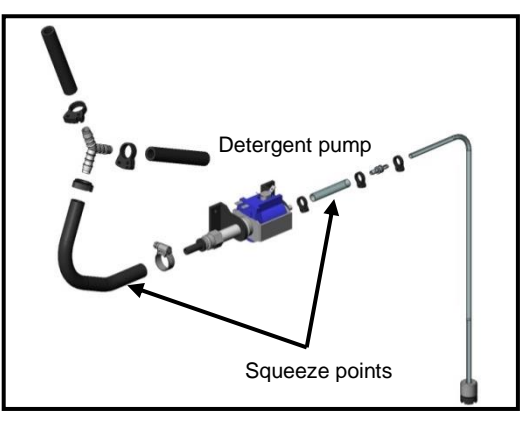

Disconnect the hoses Replace the pump

# 7.3 RE-INITIALISATION OF THE MAINTENANCE COUNTER

- Go into the service screen

- Press the "installation parameter" button
- Enter the PIN code for the installer "INSB"
- Validate "V": when all the code has been entered and it is correct access the menu or start on the PIN number again.

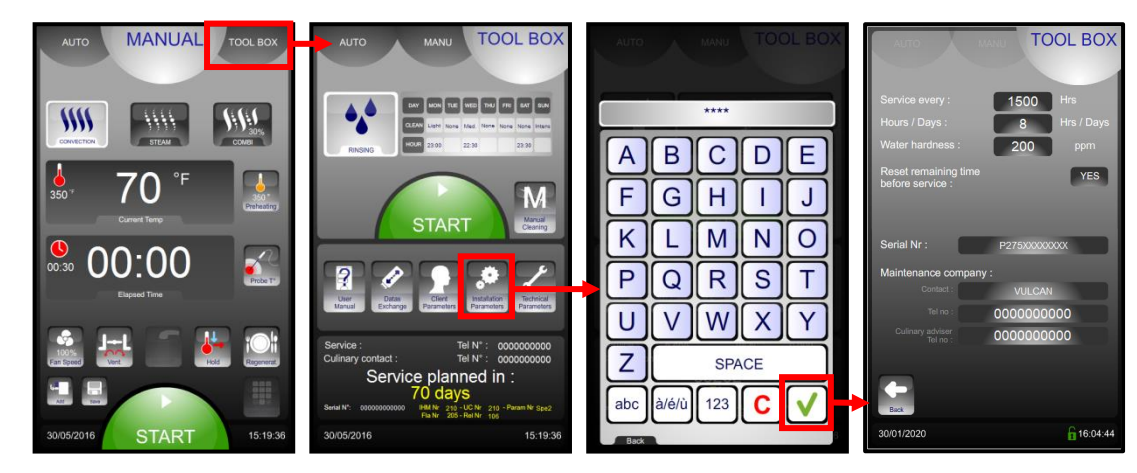

- Re-initialise the remaining time before the next service.

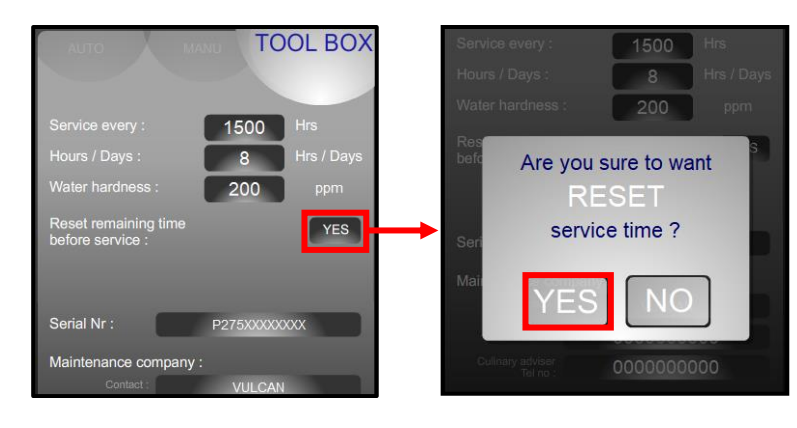

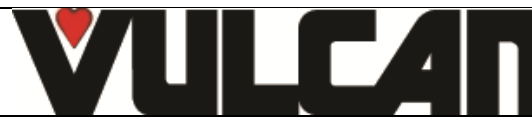

# 8 PROCEDURE FOR CHANGING COMPONENTS

# 8.1 LOCATION OF TECHNICAL COMPONENTS

Caution: The appliance must be isolated electrically during cleaning or maintenance and when replacing parts.

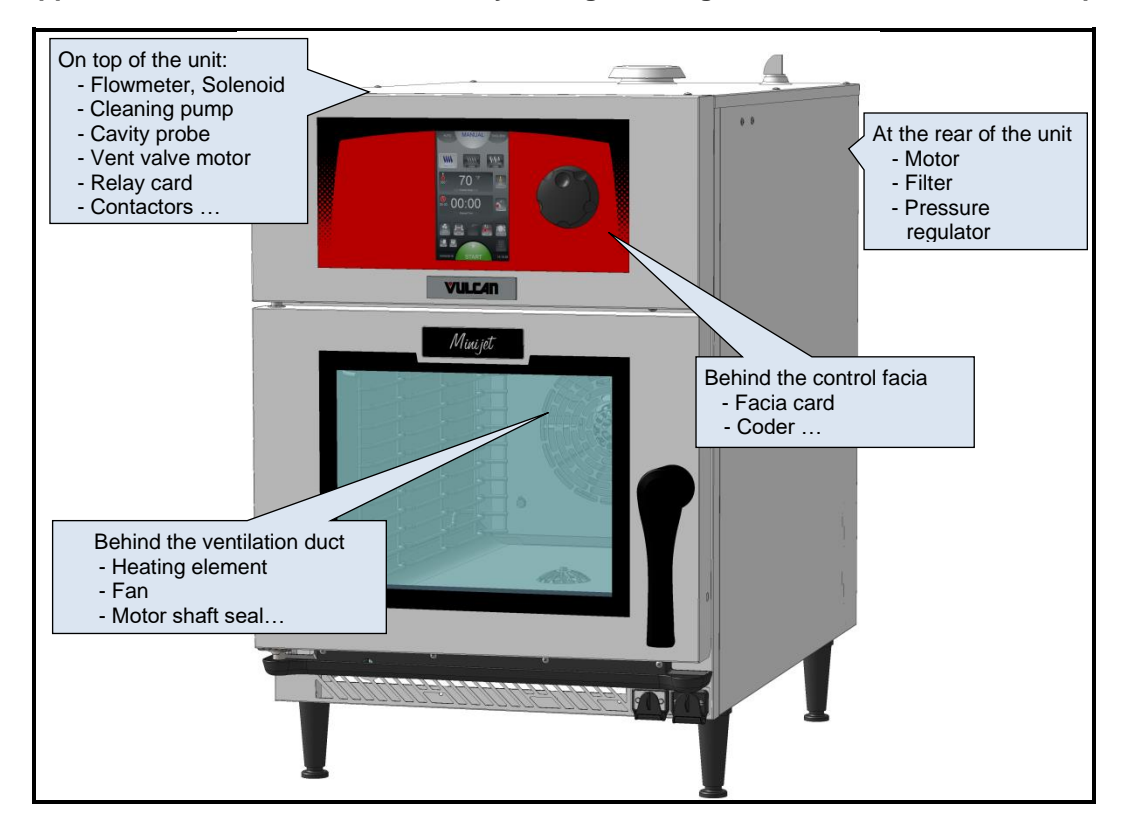

# 8.2 ACCESS TO COMPONENTS

### 8.2.1 ON TOP OF THE OVEN

- Unscrew the vent outlet cover
- Undo the 6 PH2 Phillips screws with their plastic washers to release the top.
- Remove the top plate

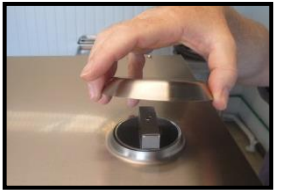

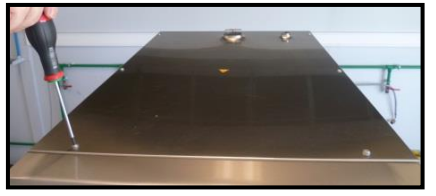

#### 8.2.2 BEHIND THE CONTROL FACIA

- Opening the control facia panel
  - Open the oven door
- Undo the 2 crosshead screw under the control panel
  Removing the facia
  - Lift slightly and pull it towards you
  - Disconnect the screen card, the RJ45 cable connecting the FastPAD 2 mini power unit with the VisioPAD screen card
  - Disconnect the USB port cable from the screen card if a USB kit is fitted

Place the control facia on a clean smooth surface so as to avoid scratching the screen

- Access to the main control board
  - Undo the screw holding the electric board to the runners
  - Pull the board towards you

Be careful with the wiring when moving the control board

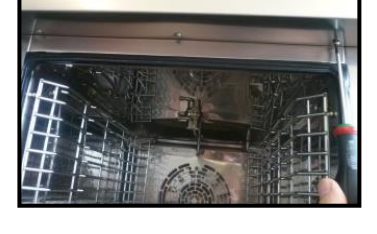

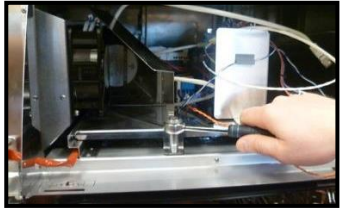

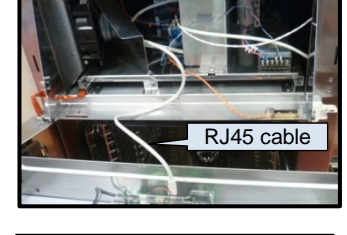

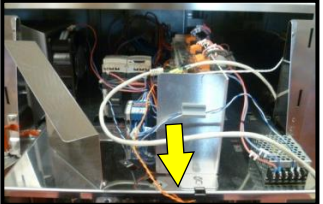

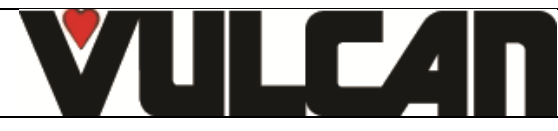

#### 8.2.3 BEHIND THE OVEN

- Undo the 2 x M4 screws with washers at the base of the back plate
- · Remove the plate by pulling it gently downwards then towards you

# 8.3 CODER

- Removing the facia
  - See the section on access to components «Behind the control facia»
- Remove the coder knob
- Undo the code fixing nut (10mm spanner)
- Turn the facia over Place the control facia on a clean smooth surface so as to avoid scratching the screen
- Disconnect the VisioPAD coder from the screen card and the earth connection
- Remove the coder and change it

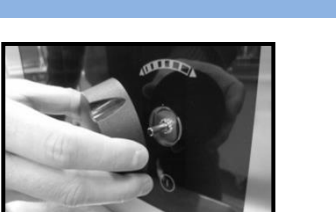

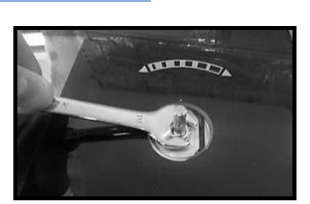

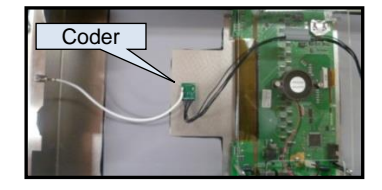

Screws

# 8.4 SCREEN CARD

- · Removing the facia See the section on access to components «Behind
  - the control facia»
- Disconnect the screen card:
  - The cable from USB port if the oven has one
    - The coder
    - Disconnect the RJ45 cable
- Removing the screen card
  - Undo the blind nut (thin 5.5mm spanner)
  - Remove the spring
  - Tilt the card towards you and lift it out of its notches
- Change the screen card

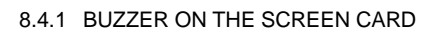

- Disconnect the Buzzer from the screen card
- Removing the buzzer
  - Undo the 3 screws holding the cover
  - Lift the cover off
  - Undo the two screws holding the buzzer
- Change the buzzer
  - When refitting the buzzer to the cover it will function best if you do not tighten the fixing screws too much. The buzzer can be left "floating"

#### 8.5 RELAY CARD (complete assembly with box)

To access the Motor fuses, ... except triac, solenoid, the relay card does not need to be removed.

- Access to relay card(s)s
  - Open the top of the oven
    - See the section on access to components ٠ «On top of the oven»
- Removing the failed relay card box
  - Disconnect from the card
    - The 3 output connectors ٠
    - Probe connector ٠
    - The flow meter connector
    - The core probe connector (green on the ٠ right)
    - The RJ45 socket

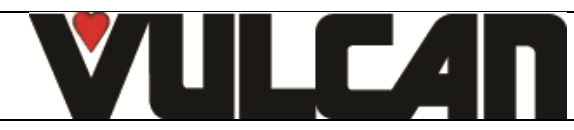

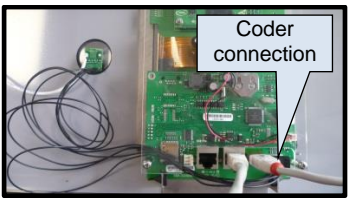

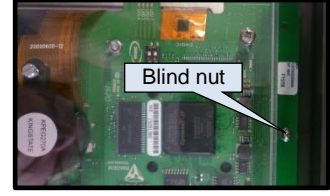

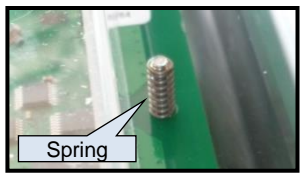

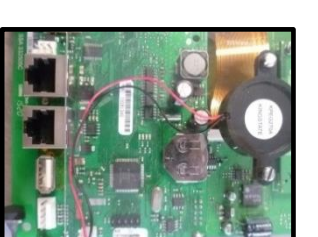

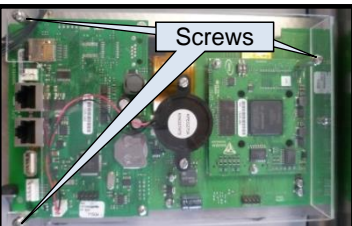

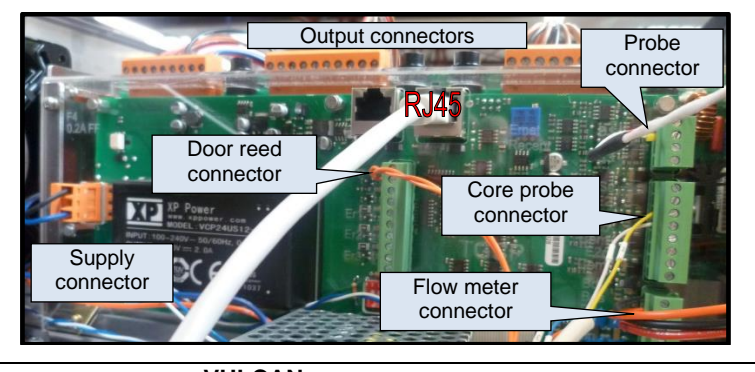

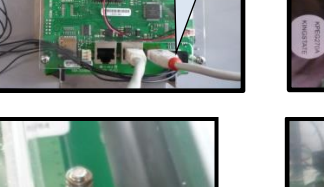

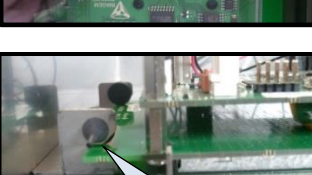

Notch

- Supply connector
- The door switch connector
- Gently undo the 4mm screws from each side of the relay card box
- Push the box and card assembly to the right then pull it upward

# 8.5.1 OUTPUT CONTROL CARD

- To remove the complete relay card box
   See section on «Relay card»
  - Undo the 4 cross head screws holding the clear protective cover on the box
- Remove the cards from the metal support
- Place the box on a table (transparent face down)
- · Removing the card:
  - Undo the 4 screws holding the card onto the stubs.
  - Disconnect the ribbon cable between the output
  - control card and the main card
  - Place the card nearby
- Change the card

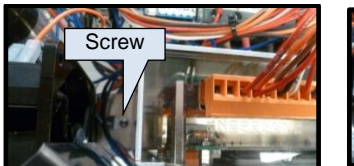

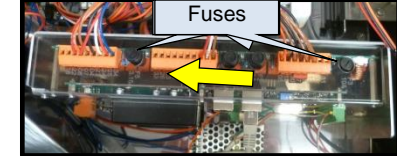

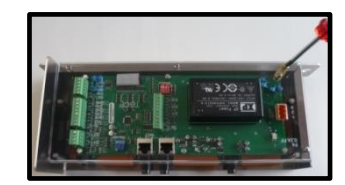

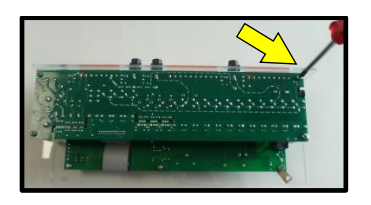

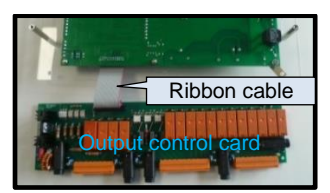

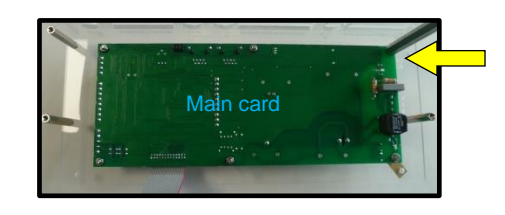

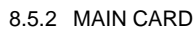

- Remove the output control card
   See section on relay card in «Output control card
- See section on relay card in «Output control card»
  Removing the Main card:
  - Undo the 6 screw nuts holding the card to the transparent box (5.5mm spanner)
- Change the Main card

# 8.6 LED STRIP (IN THE DOOR)

- Open the door
- To open the internal glass
  - Press gently on the retaining bracket to unclip the glass
- Removing the door panelling
  - Undo the two crosshead screws on the edge of the door
  - Undo the three crosshead screws on the panel
  - Remove the panel with the internal door glass clip
- To remove the LED strip
   Undo the 2 screws holding the strip

Be careful not to lose the 2 plastic spacers located behind the lighting strip

- Remove the lighting strip
- Disconnect the supply cable using a terminal screwdriver
- Change the LED lighting strip

Do not press down on the connector when reconnecting the supply to the LED strip there is a risk the connector could be damaged.

When refitting do not forget the two plastic spacers that go behind the LED strip

# 8.7 CLOSING MECHANISM

- Open the door
- To open the internal glass
  - Press gently on the retaining bracket to unclip the glass
- Removing the door panelling
  - Undo the two crosshead screws on the edge of the door
  - Undo the three crosshead screws on the panel
  - Remove the panel with the internal door glass clip

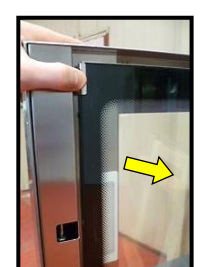

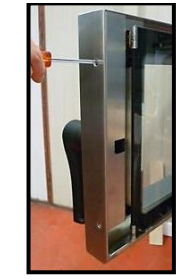

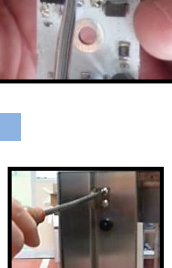

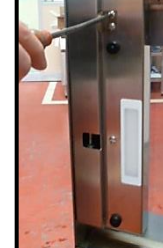

VULCAN A division of ITW Food Equipment Group LLC P.O. Box 696 Louisville, KY 40201

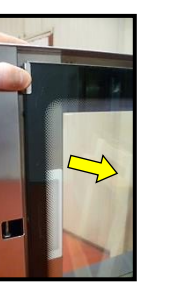

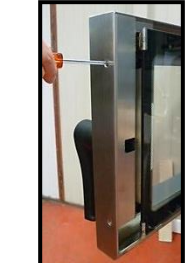

Plastic spacer

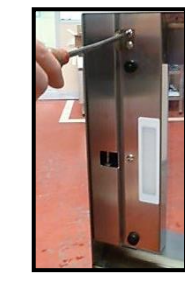

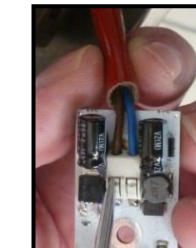

- Removing the door handle
  - Undo the 3 M4 Allen screws holding the handle to the door
    - Remove the handle
- Removing the closing mechanism Undo the central handle mechanism fixing screw -Withdraw the mechanism
- Change the closing mechanism

When refitting the mechanism put a medium bead of thread lock on the screw

# 8.8 INTERNAL GLASS

- Open the door •
- To open the internal glass
  - Press gently on the two retaining clips to release the glass
- Removing the glass
- Lift the glass to release it from its brackets Be careful not to lose the two brass spacers

# 8.9 DOOR CATCH

- Open the door
- Undo the 2 M6 Allen screws
- Remove the catch and its 2 packing shims
- Change the catch
  - When refitting ensure the shims are the right way round

# 8.10 DOOR

- Open the door
- Removing the facia
  - See the section on access to components «Behind the control facia»
- Remove the internal glass
  - See section on «Internal glass»
  - Undo the M4 x 12mm setscrew and remove it and its washer
- Disconnecting the LED lighting strip
  - Disconnect the LED strip cable from the switched mode power supply
  - Remove the cable from the top of the oven
- Removing the door
  - Undo the two screws holding the hinge
    - Lift the upper hinge assembly to release the door axis whilst holding the door
  - Remove the door
- · Change the door

#### 8.11 VENT VALVE MOTOR

- Open the top of the oven
  - See the section on access to components «On top of the oven»
- Disconnect the electrical supply to the motor
- To remove the motor •
  - Slacken the bolt connecting the short shaft to the motor several turns

It is advisable not to remove the bolt without supporting the short shaft

- Undo the 2 nuts holding the motor to its support
- Remove the motor
- · Change the motor
  - When refitting remember to retighten the connecting bolt between the short shaft and the motor

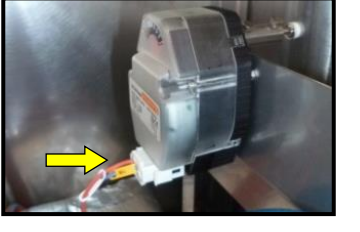

Screw

Screw

HM4x12

Screw

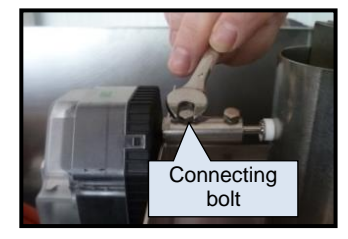

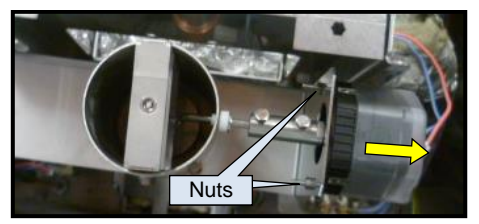

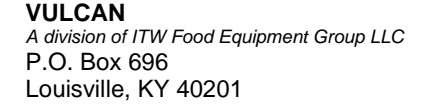

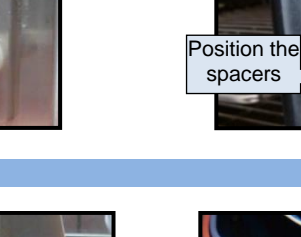

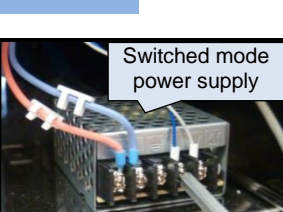

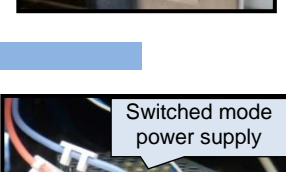

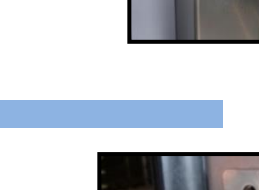

Brass

spacer

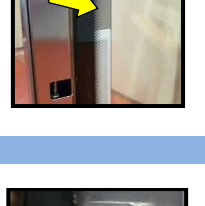

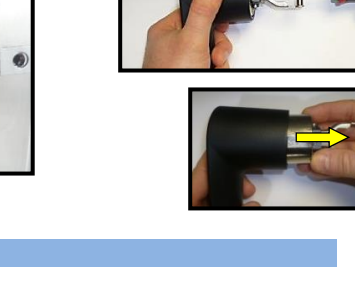

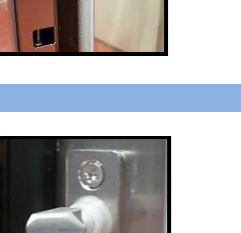

#### Page 22

#### 8.12 FLOW METER

•

Access to flow meter(s)

٠

- Open the top of the oven
  - See the section on access to components «On top of the oven»
- Open the rear of the oven
  - See section on access to components «Behind the oven»
- Disconnect the electrical supply to the flow meter
  - To remove the flow meter + support
    - Undo the 2 screws holding the support plate
    - Remove the flow meter + its support plate
- To remove the flow meter
- Disconnect hydraulically
  - Slacken the two clamps and pull the hoses off the flow meter
  - Undo the 3 screws holding the flow meter to its support plate
- · Change the flow meter

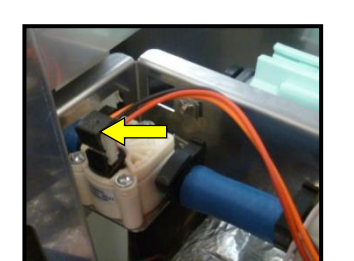

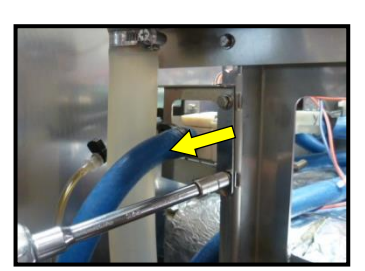

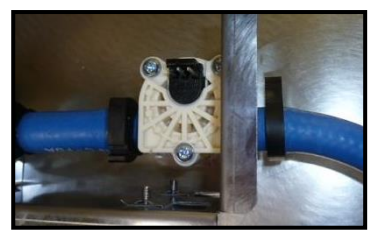

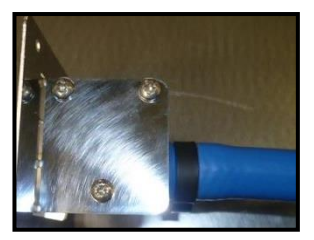

# 8.13 TEMPERATURE PROBE

- · Access to temperature probe
  - Removing the facia
    - See the section on access to components «Behind the control facia»
- To disconnect the probe electrically
  - Unclip the terminal block from the card
  - Disconnect the two wires from the terminal
- To remove the probe
  - Remove the holding clip
  - Remove the probe and its seal
- Changer la sonde et le joint The probe seal must always be changed if the probe is changed or removed for any reason (replaced or simply checked)

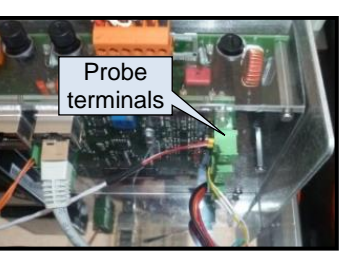

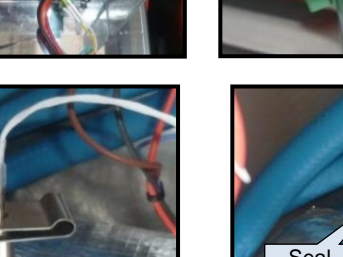

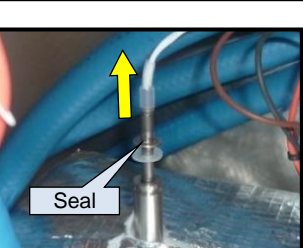

#### 8.14 CLEANING PRODUCT PUMP

- Open the top of the oven
- See the section on access to components «On top of the oven»
- Disconnect electrically
- Disconnect the electrical supply to the pump
- Disconnect hydraulically
  - Cut the clamps holding the hoses
  - Pull the entry and exit hose off the pump
- To remove the pump
  - Undo the 4 M4 bolts
  - Remove the pump

# 8.15 HEATING ELEMENT

- · Open the oven door
- Remove the oven runners
- To remove the ventilation duct - Undo the 4 fixing screws
  - Remove the duct

Put some protective cardboard in the base of the oven in case the element or any tools are dropped during this operation

• Undo the blind nut holding the bottom and the 3 M6 bolts holding the top

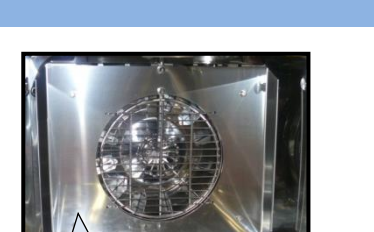

Duct

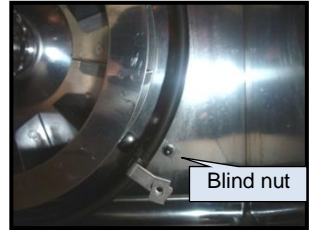

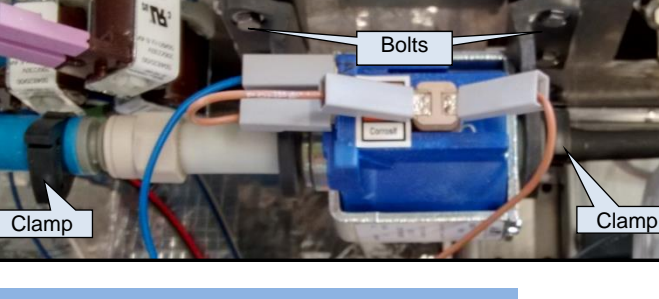

- Pull the element gently towards you
- Disconnect the element using two open ended spanners
- Remove the element
- Change the element and its seal, then reconnect the new element exactly as the old one

We recommend that the seal be replaced systematically when an element is changed and at each annual service Note: If you have access to the rear of the oven it is possible to disconnect the element from the rear. After undoing the 4 fixings holding the element inside the oven cavity:

- Open the rear of the oven: See section on access to components «Behind the oven»
- Remove the clip holding the plastic protective film and remove the film
- Disconnect the wiring to the element

When refitting do not forget to fit the protective film

#### 8.15.1 ELEMENT SEAL

- Open the oven door
- Removing the element
- See section on «Element»
- Remove the seal and change it

#### 8.16 FAN

- Open the oven door
- Remove the runners
- To remove the ventilation duct • Undo the 4 fixing screws
  - Remove the duct
- Put some protective cardboard in the base of the oven in case the fan or any tools are dropped during this operation
- Undo the bolt holding the injection diffuser ring
- Remove this together with the flat washer
- Refit the fixing bolt to avoid any damage to the motor shaft thread
- Fit a medium sized puller
- With one hand support the fan whilst turning the puller nut with a suitable spanner until the fan is free
- Remove the puller together with the fan
- Change the fan

# 8.17 MOTOR SEAL

- · Remove the element
- See section on «Element»
- Remove the motor shaft seal and its wear ring When replacing a motor seal always remember to change the wear ring
- Lubricate the motor shaft with high temperature food quality grease such as BIOLUB

When refitting: Fit the assembly onto the motor shaft and rotate the shaft before fitting the fan, to ensure the seal and wear ring are correctly located (they should not rotate with the shaft)

# 8.18 **MOTOR**

- Remove the fan
  - See section on «Fan»
- Remove the motor shaft seal and its wear ring

   See section on «Motor shaft seal»
   Systematically replace the seal and wear ring when changing a motor
- Open the rear of the oven:
- See section on access to components «Behind the oven»
  Undo the screws fixing the electrical connection cover and swing it to the right

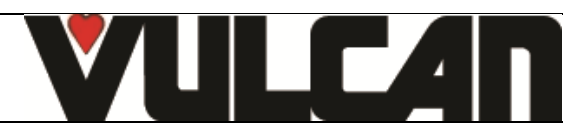

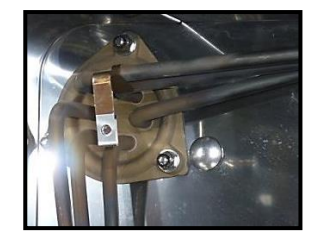

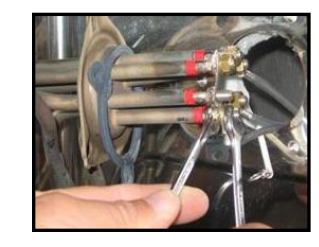

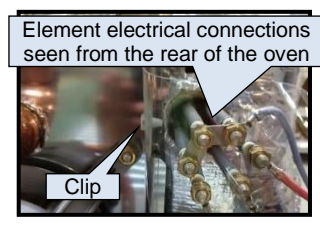

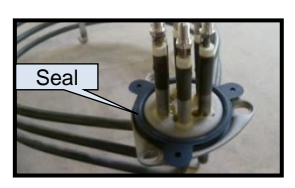

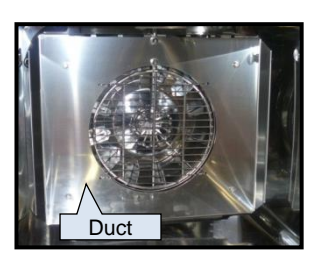

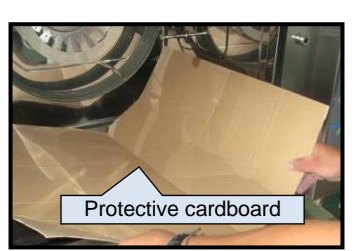

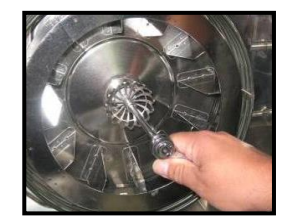

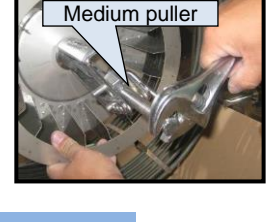

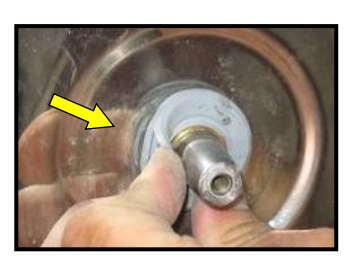

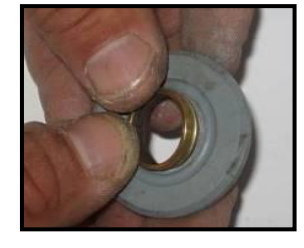

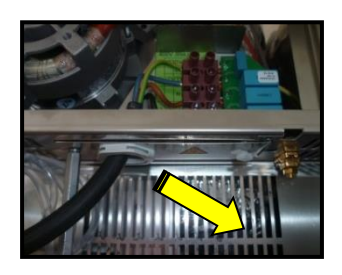

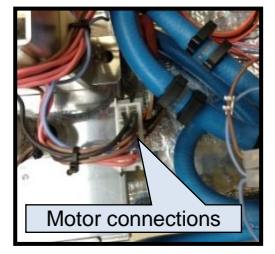

- Open the top of the oven (Only for Minijet)
  - See section on access to components «On top of the oven»
- Disconnect the motor electrically
- To remove the motor
  - Undo the 4 brass nuts and washers holding the motor.
  - Remove the motor by pulling it gently downwards then towards you

# 8.19 CAVITY SEAL

- Open the door
- Pinch the seal in one of the corners and pull it towards you
- Unclip the seal all the way round and pull it off
- Change the seal

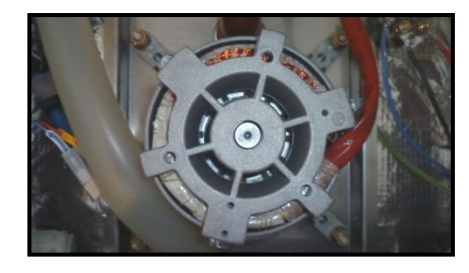

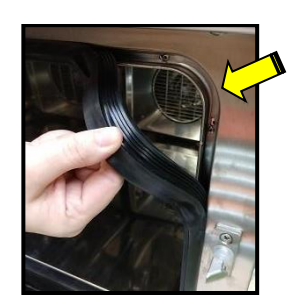

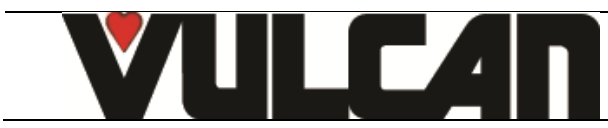

# CHECKING THE TEMPERATURE SENSORS

9.1 PT100 PROBE

PT100 probe components

| PT | 100 |
|----|-----|

9

Temperature sensor comprises a resistance sensor with the value of 100 ohms for a temperature of 32°F and 138.5 ohms for a temperature of 212°F. The variation of the resistance to temperature relationship is linear. The resistance reading is directly proportional to the measured temperature. The sensor is not polarised. The sensor can be extended using copper wire.

| Temperature in °F relative to Resistance in $\Omega$ for PT100 sensor |        |        |        |        |        |        |        |        |        |        |
|-----------------------------------------------------------------------|--------|--------|--------|--------|--------|--------|--------|--------|--------|--------|
| ۴                                                                     | 0      | 1      | 2      | 3      | 4      | 5      | 6      | 7      | 8      | 9      |
| 30                                                                    |        |        | 100.00 | 100.22 | 10043  | 100.65 | 100.87 | 101.08 | 101.30 | 101.52 |
| 40                                                                    | 101.73 | 101.95 | 102.17 | 102.39 | 102.60 | 102.82 | 103.04 | 103.25 | 103.47 | 103.69 |
| 50                                                                    | 103.90 | 104.12 | 104.33 | 104.55 | 104.77 | 104.98 | 105.20 | 105.42 | 105.63 | 105.85 |
| 60                                                                    | 106.06 | 106.28 | 106.50 | 106.71 | 106.93 | 107.14 | 107.36 | 107.58 | 107.79 | 108.01 |
| 70                                                                    | 108.22 | 108.44 | 108.66 | 108.87 | 109.09 | 109.30 | 109.52 | 109.73 | 109.95 | 110.16 |
| 80                                                                    | 110.38 | 110.60 | 110.81 | 111.03 | 111.24 | 111.46 | 111.67 | 111.89 | 112.10 | 112.32 |
| 90                                                                    | 112.53 | 112.75 | 112.96 | 113.18 | 113.39 | 113.61 | 113.82 | 114.04 | 114.25 | 114.47 |
| 100                                                                   | 114.68 | 114.90 | 115.11 | 115.33 | 115.54 | 115.75 | 115.97 | 116.18 | 116.40 | 116.61 |
| 110                                                                   | 116.83 | 117.04 | 117.26 | 117.47 | 117.68 | 117.90 | 118.11 | 118.33 | 118.54 | 118.75 |
| 120                                                                   | 118.97 | 119.18 | 119.40 | 119.61 | 119.82 | 120.04 | 120.25 | 120.47 | 120.68 | 120.89 |
| 130                                                                   | 121.11 | 121.32 | 121.53 | 121.75 | 121.96 | 122.17 | 122.39 | 122.60 | 122.81 | 123.03 |
| 140                                                                   | 123.24 | 123.45 | 123.67 | 123.88 | 124.09 | 124.31 | 124.52 | 124.73 | 124.94 | 125.16 |
| 150                                                                   | 125.37 | 125.58 | 125.80 | 126.01 | 126.22 | 126.44 | 126.65 | 126.86 | 127.07 | 127.29 |
| 160                                                                   | 127.50 | 127.71 | 127.92 | 128.14 | 128.35 | 128.56 | 128.77 | 128.99 | 129.20 | 129.41 |
| 170                                                                   | 129.62 | 129.84 | 130.05 | 130.26 | 130.47 | 130.68 | 130.90 | 131.11 | 131.32 | 131.53 |
| 180                                                                   | 131.74 | 131.96 | 132.17 | 132.38 | 132.59 | 132.80 | 133.01 | 133.23 | 133.44 | 133.65 |
| 190                                                                   | 133.86 | 134.07 | 134.28 | 134.49 | 134.71 | 134.92 | 135.13 | 135.34 | 135.55 | 135.76 |
| 200                                                                   | 135.97 | 136.18 | 136.40 | 136.61 | 136.82 | 137.03 | 137.24 | 137.45 | 137.66 | 137.87 |
| 210                                                                   | 138.08 | 138.29 | 138.50 | 138.72 | 138.93 | 139.14 | 139.35 | 139.56 | 139.77 | 139.98 |
| 220                                                                   | 140.19 | 140.40 | 140.61 | 140.82 | 141.03 | 141.24 | 141.45 | 141.66 | 141.87 | 142.08 |
| 230                                                                   | 142.29 | 142.50 | 142.71 | 142.92 | 143.13 | 143.34 | 143.55 | 143.76 | 143.97 | 144.18 |
| 240                                                                   | 144.39 | 144.60 | 144.81 | 145.02 | 145.23 | 145.44 | 145.65 | 145.86 | 146.07 | 146.28 |
| 250                                                                   | 146.49 | 146.70 | 146.90 | 147.11 | 147.32 | 147.53 | 147.74 | 147.95 | 148.16 | 148.37 |
| 260                                                                   | 148.58 | 148.79 | 149.00 | 149.20 | 149.41 | 149.62 | 149.83 | 150.04 | 150.25 | 150.46 |
| 270                                                                   | 150.67 | 150.87 | 151.08 | 151.29 | 151.50 | 151.71 | 151.92 | 152.13 | 152.33 | 152.54 |
| 280                                                                   | 152.75 | 152.96 | 153.17 | 153.38 | 153.58 | 153.79 | 154.00 | 154.21 | 154.42 | 154.62 |
| 290                                                                   | 154.83 | 155.04 | 155.25 | 155.46 | 155.66 | 155.87 | 156.08 | 156.29 | 156.49 | 156.70 |
| 300                                                                   | 156.91 | 157.12 | 157.32 | 157.53 | 157.74 | 157.95 | 158.15 | 158.36 | 158.57 | 158.78 |
| 310                                                                   | 158.98 | 159.19 | 159.40 | 159.60 | 159.81 | 160.02 | 160.23 | 160.43 | 160.64 | 160.85 |
| 320                                                                   | 161.05 | 161.26 | 161.47 | 161.67 | 161.88 | 162.09 | 162.29 | 162.50 | 162.71 | 162.91 |
| 330                                                                   | 163.12 | 163.33 | 163.53 | 163.74 | 163.95 | 164.15 | 164.36 | 164.56 | 164.77 | 164.98 |
| 340                                                                   | 165.18 | 165.39 | 165.60 | 165.80 | 166.01 | 166.21 | 166.42 | 166.63 | 166.83 | 167.04 |
| 350                                                                   | 167.24 | 167.45 | 107.00 | 107.80 | 108.07 | 108.27 | 108.48 | 108.08 | 108.89 | 169.09 |
| 360                                                                   | 169.30 | 169.50 | 169.71 | 169.92 | 170.12 | 170.33 | 170.53 | 170.74 | 170.94 | 171.15 |
| 370                                                                   | 171.35 | 171.56 | 1/1./6 | 171.97 | 172.17 | 172.38 | 172.58 | 172.79 | 172.99 | 173.20 |
| 380                                                                   | 175.40 | 175.01 | 175.00 | 176.00 | 176.00 | 176.47 | 176.03 | 176.00 | 173.04 | 177.00 |
| 390                                                                   | 173.40 | 1/5.05 | 1/0.00 | 170.00 | 170.20 | 1/0.4/ | 170.07 | 170.00 | 170.12 | 170.22 |
| 400                                                                   | 170.52 | 170.72 | 170.02 | 1/0.10 | 100.30 | 1/0.51 | 1/0./1 | 1/0.92 | 1/9.12 | 1/9.32 |
| 410                                                                   | 1/9.53 | 1/9./3 | 1/9.93 | 180.14 | 100.34 | 180.54 | 100.70 | 180.95 | 101.10 | 101.30 |
| 420                                                                   | 101.00 | 101./0 | 101.97 | 102.17 | 102.37 | 102.50 | 102.70 | 102.98 | 103.19 | 103.39 |
| 430                                                                   | 103.39 | 103.80 | 104.00 | 104.20 | 104.41 | 104.01 | 104.01 | 103.01 | 103.21 | 103.42 |
| 440                                                                   | 185.62 | 185.82 | 186.03 | 186.23 | 180.43 | 180.03 | 180.83 | 187.04 | 187.24 | 187.44 |

#### How to read the chart:

To find the resistance corresponding to a temperature of 235°F.

- Find the intersection of the line 230°F and the column 5°F.

- The reading shows 143.34 Ohms.

# <u>Check</u>

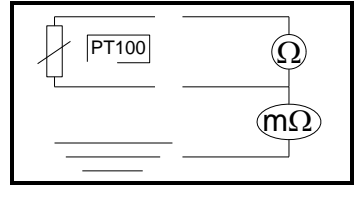

Check sensor resistance with an ohmmeter set to 200 ohms (less than 107 ohms for 20°). Check the sensor insulation between one of the leads and the metal part with the ohmmeter set at 20 mega ohms (a value over 15 mega ohms).

Check the continuity between the feed and the metal part of the sensor.

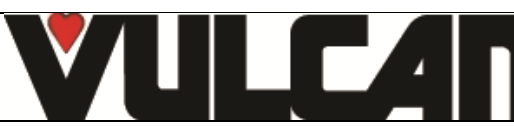

# **10 FRONT LINE PARTS**

| Designation                                         | Codes  |
|-----------------------------------------------------|--------|
| Drive shaft gasket + wear ring                      | 145587 |
| 3 way solenoid valve, 2 x 10 L/min + 1 x 5 L/min    | 148648 |
| 1 way solenoid valve, 1 x 10 L/min                  | 148647 |
| Heating element after sales kit                     | 148833 |
| Reed switch                                         | 300676 |
| Three-pole 25A 230V 50/60 Hz contactor              | 300698 |
| Anti-interference relay filter                      | 300769 |
| Ultra fast fuse 0.2A 250V 5 x 20                    | 300787 |
| Fuse 5 x 20 10 Amps                                 | 300788 |
| Safety thermostat                                   | 301066 |
| 1 point regulation probe, PT 100                    | 301485 |
| Axial fan                                           | 304297 |
| Motor                                               | 304295 |
| Capacitor 12.5µf                                    | 304296 |
| Reducing gear with centre return spring, 85 degrees | 305110 |
| Lighting transformer BT 230V 50HZ 12V               | 308350 |
| 1A Temporized fuse                                  | 300789 |
| Fuse 2 Amps                                         | 300790 |
| Fuse 0.25 Amps temporized                           | 300791 |
| Fuse 3.15 Amps                                      | 309407 |
| Fuse 10 Amps 10.3*38.1 class cc                     | 300793 |
| Transformer                                         | 308496 |
| Transformer 230V/24V                                | 308492 |
| FASTPAD screen card                                 | 309634 |
| LED strip                                           | 309638 |
| Coder                                               | 309644 |
| Output control card                                 | 309663 |
| Inlet/outlet 1 way solenoid valve, 10 L/min         | 314380 |
| Pump kit                                            | 314379 |
| Flow meter FHKUC                                    | 314381 |
| Heating element immersion heater gasket             | 366461 |
| Door stop                                           | 366572 |
| Door closure mechanism                              | 384187 |
| Door catch sub assembly                             | 148786 |

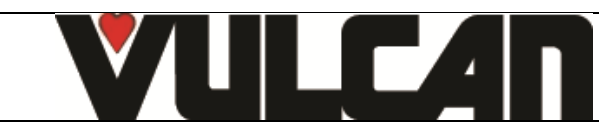